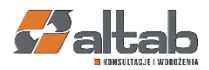

# JPK\_KR\_PD wer. 1.02 z dnia 09.01.2025

#### Broszura informacyjna dotycząca struktury JPK KR PD.

Od 1 lipca 2018 r. wszyscy podatnicy, którzy prowadzą księgi podatkowe i wytwarzają dowody księgowe w formie elektronicznej, przekazują struktury JPK\_KR na żądanie organów podatkowych. W stanie prawnym od 1 stycznia 2025 r. podatnicy prowadzący księgi rachunkowe będą obowiązani prowadzić te księgi przy użyciu programów komputerowych i przesyłać je w formie jednolitego pliku kontrolnego JPK\_KR\_PD.

Podatnicy podatku dochodowego od osób prawnych będą zobowiązani przesyłać JPK\_KR\_PD właściwemu naczelnikowi urzędu skarbowego, po raz pierwszy za rok podatkowy, a w przypadku spółek niebędących osobami prawnymi – za rok obrotowy, rozpoczynający się po dniu:

1) 31 grudnia 2024 r. - w przypadku:

a) podatkowych grup kapitałowych,

b) podatników i spółek niebędących osobami prawnymi, u których wartość przychodu uzyskanego w poprzednim odpowiednio roku podatkowym albo roku obrotowym przekroczyła równowartość 50 mln euro przeliczonych na złote według średniego kursu euro ogłaszanego przez Narodowy Bank Polski w ostatnim dniu roboczym poprzedniego odpowiednio roku podatkowego albo roku obrotowego;

2) 31 grudnia 2025 r. - w przypadku podatników i spółek niebędących osobami prawnymi, obowiązanych do przesyłania ewidencji JPK\_VAT, o której mowa w ustawie VAT;

3) 31 grudnia 2026 r. - w przypadku pozostałych podatników i spółek niebędących osobami prawnymi.

W przypadku, o którym mowa w ww. punkcie 1, jeżeli odpowiednio rok podatkowy albo rok obrotowy, za który ma być przesłany JPK\_KR\_PD, zakończy się przed dniem 31 grudnia 2025 r., to JPK\_KR\_PD winien zostać przesłany w terminie do końca marca 2026 r.

Z wyżej wymienionych obowiązków zostali zwolnieni:

• podatnicy podmiotowo zwolnieni od podatku z wyjątkiem fundacji rodzinnych;

• podatnicy uprawnieni do składania zeznania w postaci papierowej;

• prowadzący uproszczoną ewidencję przychodów i kosztów.

Podmioty podatku dochodowego od osób fizycznych będą zobowiązane przesyłać JPK\_KR\_PD właściwemu naczelnikowi urzędu skarbowego, po raz pierwszy za rok podatkowy rozpoczynający się po dniu:

1) 31 grudnia 2025 r. - w przypadku podmiotów, które są obowiązane do przesyłania ewidencji JPK\_VAT, o której mowa w ustawie VAT

2) 31 grudnia 2026 r. - w przypadku podmiotów innych niż określone w pkt 1

#### Terminy przesyłania pliku JPK\_KR\_PD

Podatnicy podatku dochodowego od osób prawnych przekazują JPK\_KR\_PD:

• w terminie do dnia upływu terminu złożenia zeznania albo deklaracji;

• spółki niebędące osobami prawnymi, których wspólnikami nie są wyłącznie osoby fizyczne w terminie do końca trzeciego miesiąca po zakończeniu roku obrotowego tych spółek.

Podatnicy podatku dochodowego od osób fizycznych przekazują JPK\_KR\_PD w terminie do dnia upływu terminu złożenia zeznania.

# 1. Import szablonu finansowego

Należy wybrać tylko jeden szablon JPK\_KR\_PD, zgodnie z informacją zawartą w <u>broszurze</u> <u>informacyjnej dotyczącej struktury JPK\_KR\_PD</u>: "Węzeł ZOiS składa się z węzłów oznaczonych od "ZOiS1" do ZOiS8", dedykowanych dla 8 różnych typów podmiotów. Węzły zawierają dane dotyczące prowadzonych przez podmiot kont księgowych. Zapisy na danym koncie księgowym dotyczą zapisów na ostatnim poziomie analitycznym. Szczegółowość rozwinięcia Zestawienia obrotów i sald będzie uzależniona od przyjętego przez dany podmiot zakładowego planu kont.".

| Nazwa<br>węzła | Opis węzła                                                                          | Nazwa pliku                     |
|----------------|-------------------------------------------------------------------------------------|---------------------------------|
| ZOiS1          | Zestawienie obrotów i sald<br>dla banków                                            | Arkusz_TMapKontaBanki_plan_CAPL |
| ZOiS2          | Zestawienie obrotów i sald<br>dla ubezpieczycieli i<br>zakładów reasekuracji        | Arkusz_TMapKontaUbezp_plan_CAPL |
| ZOiS3          | Zestawienie obrotów i sald<br>dla organizacji pożytku<br>publicznego i wolontariatu | Arkusz_TMapKontaPP_plan_CAPL    |
| ZOiS4          | Zestawienie obrotów i sald<br>dla funduszy<br>inwestycyjnych                        | Arkusz_TMapKontaFI_plan_CAPL    |
| ZOiS5          | Zestawienie obrotów i sald<br>dla domów maklerskich                                 | Arkusz_TMapKontaDM_plan_CAPL    |
| ZOiS6          | Zestawienie obrotów i sald<br>dla SKOK                                              | Arkusz_TMapKontaSKOK_plan_CAPL  |
| ZOiS7          | Zestawienie obrotów i sald<br>dla jednostek pozostałych                             | Arkusz_TMapKontaPOZ_plan_CAPL   |
| ZOiS8          | Zestawienie obrotów i sald<br>dla jednostek stosujących<br>MSSF                     | Arkusz_TMapKontaPD_plan_CAPL    |

### Przygotowanie arkusza kalkulacyjnego do importu.

Przed importem szablonu finansowego należy upewnić się, że w pliku arkusza poprawnie ustawiono:

- odpowiednią datę utworzenia (dowolna data, jednak musi być ona w odpowiednim formacie)
- nazwę szablonu planu kont
- lokalizację systemu SAP, czyli innymi słowy: kod kraju

UWAGA! Zmiany należy wprowadzić w pliku arkusza. Nie wolno zmieniać ustawień w SAP! Ponadto, na komputerze, na którym przeprowadzany jest import musi być zainstalowany program Microsoft Excel. a. Zanim przystąpimy do ustawienia daty w pliku, należy sprawdzić format, w jakim wyświetlane są daty w SAP. Format wyświetlanej daty znajdziemy w module "Administracja - > Inicjalizacja systemu -> Ustawienia ogólne -> Wyświetl -> Format daty".

| Menu główne                                     | Ustawienia ogólne                                                                     |                               |        |                                              |            |               |
|-------------------------------------------------|---------------------------------------------------------------------------------------|-------------------------------|--------|----------------------------------------------|------------|---------------|
| OEC Computers Poland2                           |                                                                                       |                               |        |                                              |            |               |
| Jan Ordynacki                                   | P <u>H</u> Budżet <u>U</u> sługi W <u>v</u> świetl                                    | <u>R</u> odzaj czcionki i tło | Ścieżł | i <u>G</u> ospodarka materiałowa             | Zasoby     | Raport z prze |
|                                                 |                                                                                       |                               |        | Miejsca dziesiętne (06)                      |            |               |
|                                                 | Język                                                                                 | Polish (Poland)               | •      | Kwoty                                        | 2          |               |
| Mod Przeciaonii i skoj Men <u>u</u> użytkownika |                                                                                       |                               |        | Ceny                                         | 2          |               |
| Administracia                                   | Styl szaty graficznej                                                                 | Golden Thread                 | •      | Kursy                                        | 4          |               |
|                                                 | Kolor                                                                                 | Klasyczny                     | •      | Ilości                                       | 3          |               |
| <ul> <li>Wybierz/Utwórz firmę</li> </ul>        | Domyślna jednostka długości                                                           | Centymetr                     | •      | Procent                                      | 4          |               |
| Kiept W/W/W                                     | Domyślna jednostka wagi                                                               | Gram                          | •      | Jednostki                                    | 3          |               |
|                                                 | Format czasu                                                                          | 24H                           |        | Miejsca dziesiętne w zapytaniu               | 2          |               |
| Kursy walutowe i indeksy                        | Format daty                                                                           | RRRR/MM/DD                    |        | Separator dziesiętny                         | ,          |               |
|                                                 | Separator daty                                                                        | 7                             |        | Separator dla tysięcy                        |            |               |
| 🦢 Inicjalizacja systemu                         |                                                                                       |                               |        |                                              |            |               |
| Szczegóły dot, firmy                            | Carządzanie czasem w tirmie                                                           | Orafaiaura                    | -      | <ul> <li>wyswieti walute po prawi</li> </ul> | ej stronie |               |
|                                                 | Lizzba popusii w okoach 'Lizza'                                                       | Częsciowo                     | -      | Ksiegowanie kursu walutowe                   | 30         |               |
| <ul> <li>Ustawienia ogólne</li> </ul>           | Liczba pozycji w oknaciń Lista                                                        | V                             | _      | <ul> <li>Bezpośrednio</li> </ul>             | _          |               |
|                                                 |                                                                                       |                               |        | O Pośrednio                                  |            |               |
|                                                 | Domyślny szablon IU                                                                   |                               | •      |                                              |            |               |
| 🛅 Uprawnienia                                   | unite in the second                                                                   |                               |        |                                              |            |               |
| Normania delementário                           | Wybor z listy preferencji                                                             |                               |        |                                              |            |               |
|                                                 | <ul> <li>Aktywacja SAP Business One Suggest</li> <li>We studiuszcia talatu</li> </ul> |                               |        |                                              |            |               |
| <ul> <li>Ustawienia dokumentu</li> </ul>        | VVyszukiwanie tekstu                                                                  |                               |        |                                              |            |               |
|                                                 | Mechanizm wyszukiwania                                                                |                               |        |                                              |            |               |
| <ul> <li>Ustawienia wydruku</li> </ul>          | http://www.google.com/search?q={SapNa                                                 | ame} {FormName} {Mes          | ssageS | tring} site:sap.com Domy                     | ślny adres | URL           |
| Struktura menu                                  |                                                                                       |                               |        |                                              |            |               |
| Alias menu do wyszukiwania                      |                                                                                       |                               |        |                                              |            |               |
|                                                 |                                                                                       |                               |        |                                              |            |               |
|                                                 |                                                                                       |                               |        |                                              |            |               |
|                                                 | OK Anuluj                                                                             |                               |        |                                              |            |               |
|                                                 |                                                                                       |                               |        |                                              |            |               |

Na powyższym przykładzie, formatem w systemie jest rok-miesiąc-dzień, a więc datę w pliku również ustawiamy w formacie rok-miesiąc-dzień (chyba, że data jest już w odpowiedniej postaci). Chodzi o to, aby w pliku z szablonem numer dnia i numer miesiąca był w takiej samej kolejności jak w ustawieniach.

| Ustawienia ogólne                                       | _                             | -                | File       |       | Home     | Inser      | t Page                  | Lavou     | t                       |
|---------------------------------------------------------|-------------------------------|------------------|------------|-------|----------|------------|-------------------------|-----------|-------------------------|
| P <u>H</u> Budżet Usługi W <u>v</u> świet               | <u>R</u> odzaj czcionki i tło | Ście <u>ż</u> ki | ſ          |       | X        | Δ          |                         | Ξ         | 0,                      |
| Język                                                   | Polish (Poland)               | <b>_</b>         | Pa         | Iste  | [] ~     | Font       | Alignm                  | -<br>nent | /<br>Nurr               |
| Styl szaty graficznej                                   | Golden Thread                 |                  |            | ~     | <b>Š</b> | ~          | · ·                     |           | ~                       |
| Kolor                                                   | Klasyczny                     | - T              | 0          | inho: | ard D    |            |                         |           |                         |
| Domyślna jednostka długości                             | Centymetr                     |                  |            | ipuoa | צי טוג   |            |                         |           |                         |
| Domyślna jednostka wagi                                 | Gram                          | <b>*</b> 1       | (i)        | SLO   | W WOR    | KBOOK?     | 94% of yo               | our wo    | rkboo                   |
| Format czasu                                            | 24H                           | · · ·            |            |       |          |            |                         | _         |                         |
| Format daty                                             | RRRR/MM/DD                    | · · ·            | D3         |       | ~        |            | $\sqrt{f_r} \sqrt{f_r}$ | Tn        | nank                    |
| Separator daty                                          | 7                             |                  |            |       |          |            |                         | J         | iapi.                   |
| Zarządzanie czasem w <u>f</u> irmie                     | Crafeiawa                     | [                |            |       |          |            |                         |           |                         |
| Przetwarzanie granki<br>Liszba pozysii w okoach 'Lista' | Częsciowo                     | ,                | -<br>-     |       |          |            | _                       |           |                         |
| Liczba pozycji w oknach Lista                           | v                             |                  |            |       | A        |            | В                       |           |                         |
| Domyślny szablon IU                                     |                               | •                | 1          | Rel   | easeD    | ate        | Localiza                | ation     | <u>s</u> (              |
| with here is                                            |                               |                  | 2          | Rel   | easeD    | ate        | Localiza                | tion      | s (                     |
| Wybor z listy preferencji                               |                               |                  |            |       |          |            |                         |           |                         |
| Aktywacja SAP Business One Suggest                      |                               |                  |            |       |          |            |                         |           |                         |
|                                                         |                               |                  | - <b>1</b> | 202   | 04 11    | 22         | ы                       |           |                         |
| Mechanizm wyszukiwania                                  |                               |                  | 2          | 202   | 24-11-   | 22         | PL                      |           | $\langle \cdot \rangle$ |
| http://www.google.com/search?q={SapN                    | ame} {FormName} {M            | essageStri       | 4          |       |          |            |                         |           |                         |
|                                                         |                               |                  | Е          |       |          |            |                         |           |                         |
|                                                         |                               |                  | <          | )     | >        | Info       | mation                  | OF        | RC                      |
|                                                         |                               | _                | Ready      | y S   | Access   | ibility: G | iood to go              |           |                         |
|                                                         |                               |                  |            |       |          |            | -                       |           |                         |

b. Nazwa szablonu zdefiniowana w pliku, musi mieć tak samo nazwany szablon kont jak w systemie SAP (w pliku arkusza należy zmienić na taki sam szablon, jaki jest ustawiony w SAP).

Nazwę szablonu planu kont można sprawdzić w module "Administacja -> Inicjalizacja systemu -> Szczegóły dot. firmy -> Wstępna inicjalizacja -> Szablon planu kont". Przykład: jeśli nazwa szablonu planu kont w SAP to CAPL, to taka sama nazwa musi być również ustawiona w arkuszu.

| Menu    | główne                              |                          | Szczegóły dot. firmy                           |                                 |          |
|---------|-------------------------------------|--------------------------|------------------------------------------------|---------------------------------|----------|
| OEC C   | omputers Poland2                    |                          |                                                |                                 |          |
| Jan Ord | lynacki                             |                          | Ogólne Dane księgowe                           | Wstępna inicjalizacja           |          |
|         |                                     |                          | Cashing along hand                             |                                 |          |
|         |                                     |                          | Szabion planu kont                             | CAPL                            |          |
| M       | od Przeciadnii i skoj               | Men <u>u</u> użytkownika | Waluta putamu                                  | Zioty                           |          |
| E-      | Administracia                       |                          | Domyślna waluta konta                          | Wszystkie waluty                |          |
|         | Hammiserueju                        |                          | Wyświetlanie salda Ma ze znal                  | kiem minus                      |          |
|         | Wybierz/Utwórz firmę                |                          | Zastosowanie segmentacji ko                    | nt                              |          |
|         | Klient WWW                          |                          | <ul> <li>Zezwolenie na ujemne kwoty</li> </ul> | przy stornowaniu transakcji     |          |
|         |                                     |                          | Zezwolenie na więcej niż jede                  | n rodzaj dokumentu dla serii    |          |
|         | Kursy walutowe i inde               | eksy                     |                                                |                                 |          |
|         | 🗁 Inicjalizacja systemu             |                          | Obsługa wielu języków                          |                                 |          |
|         | Szczegóły dot. fir                  | mv                       | Zastosowanie ciągłego zarząd                   | zania zapasami                  |          |
|         |                                     |                          | Metoda wyceny grup towarów                     | v Średnia ważona                | •        |
|         | 🔲 Ustawienia ogólne                 | 2                        | Za <u>r</u> ządzanie kosztami towa             | rów wg magazynów                |          |
|         | Okresv sprawozdz                    | awcze                    | Zastosowanie systemu księ                      | gowania kont zakupu             |          |
|         |                                     | unce                     | Możliwe wydanie zapasów                        | bez kosztów (wartość zapasów=0) |          |
|         | 🛅 Uprawnienia                       |                          | Zarządzanie kosztem serii/parti                | i towarów wg                    | 33       |
|         | <ul> <li>Numeracia dokum</li> </ul> | entów                    | Metody wyceny grup tow                         | arów                            |          |
|         |                                     |                          | Metody wyceny serii/parti                      |                                 |          |
|         | 🔲 Ustawienia dokum                  | ientu                    | Włącz tryb osobnych cen net                    | tto i brutto                    |          |
|         | 🔲 Ustawienia wydru                  | ku                       |                                                |                                 |          |
|         | 🔲 Struktura menu                    |                          |                                                |                                 |          |
|         |                                     | 1                        | Zleceniodawca                                  |                                 |          |
|         | Alias menu do wys                   | szukiwania 👻             | Bank własny                                    |                                 |          |
|         |                                     |                          | Kraj/region banku domyślnego                   | Poland                          | <u> </u> |
|         |                                     |                          | Bank własny                                    | Narodowy Bank Pols              | ki 👻     |
|         |                                     |                          | Nr konta bankowego                             | 1010 6004 3791 0001             |          |
|         |                                     |                          |                                                |                                 |          |
| _       |                                     |                          |                                                |                                 |          |
|         | A                                   | В                        | С                                              | D                               | E        |
| 1       | <u>ReleaseDate</u>                  | Localizations            | Chart of Accounts                              | Description                     | DocType  |
| 2       | ReleaseDate                         | Localizations            | Chart of Accounts                              | Description                     | DocType  |
|         |                                     |                          |                                                |                                 |          |
|         |                                     |                          |                                                |                                 | E        |
|         |                                     |                          |                                                |                                 | F F      |
| 3       | 2024-11-22                          | PL 🔪                     | CAPL                                           | TmapKontaPOZ                    | C        |
| 4       |                                     |                          |                                                |                                 |          |
| 4       |                                     |                          |                                                |                                 |          |
| 5       |                                     |                          |                                                |                                 |          |
| <       |                                     | ormation OFRC            | ERC1 Sheet1                                    | + :                             |          |

Jeśli plan kont w SAP to "Definiowane przez użytkownika", w kolumnie "Chart of Accounts" również wpisujemy "Definiowane przez użytkownika".

|                                                       | Szczegóły dot. fir                  | my                    |                         |                | _          |            |             | _                  |                  |
|-------------------------------------------------------|-------------------------------------|-----------------------|-------------------------|----------------|------------|------------|-------------|--------------------|------------------|
|                                                       | Ogólne D <u>a</u>                   | ne księgowe           | Ws <u>tę</u> pna inicja | alizacja       |            |            |             |                    |                  |
|                                                       | Szablon planu kor<br>Waluta lekalea | nt                    |                         | Definiowane pr | rzez użytk | ownika     |             |                    |                  |
|                                                       | Waluta systemu                      |                       |                         | Złoty          |            |            |             |                    |                  |
|                                                       | Domyślna waluta                     | konta                 |                         | Wszystkie walu | ity        |            |             |                    | -                |
|                                                       | ✓ Wyświetlanie                      | salda Ma ze znakier   | n minus                 |                |            |            |             |                    |                  |
| AutoSave                                              | <b>8 % ~</b> %                      | ≂ Arkusz_TM           | MapKontaPC              | )Z_plan_CAPL.x | <b>~</b>   | Q          | Search      |                    |                  |
| ile <mark>Home</mark> Inse                            | ert Page Layout                     | Formulas              | Data Re                 | eview View     | Auto       | omate      | Help        |                    |                  |
|                                                       | ori v 11                            | - A^ A                | = =(                    | ≡ % -          | ab<br>C    | Genera     | al          | ~                  |                  |
| Paste <sup>L</sup> ≣ <sup>*</sup> B<br><sup>*</sup> ≪ | I <u>U</u> ~   🖽 ~                  | <u>⊘</u> ~ <u>A</u> ~ | ≣≡                      | ≣₫₫            | ÷ 🖽        | · 🔁 -      | % 🤊         | 00. 0,→<br>0,← 00. | Condit<br>Format |
| Clipboard 🕞                                           | Font                                | Г                     |                         | Alignment      |            | r <u>s</u> | Number      | F.                 | ū                |
| SLOW WORKBOOK                                         | ? 95% of your workb                 | ook has unused        | formatting              | and metadata t | that can   | be optimis | ed to imp   | orove perfo        | rmance.          |
| 5 ~ : ×                                               | $f_x \sim f_x \sim$                 |                       |                         |                |            |            |             |                    |                  |
| A                                                     | В                                   |                       | С                       |                |            |            | D           | )                  |                  |
| ReleaseDate                                           | Localizations                       | Chart of A            | <u>ccounts</u>          |                |            | Descrip    | <u>tion</u> |                    |                  |
| ReleaseDate                                           | Localizations                       | Chart of A            | ccounts                 |                |            | Descrip    | tion        |                    |                  |
|                                                       |                                     |                       |                         |                |            |            | _           |                    |                  |
| 2024-11-22                                            | PL                                  | Definiowa             | ine prze                | z użytkowi     | nika       | ТМарК      | ontaPC      | DZ                 |                  |
|                                                       |                                     |                       |                         |                |            |            |             |                    |                  |
|                                                       |                                     |                       |                         |                |            |            |             |                    |                  |
|                                                       |                                     |                       |                         |                | ŧ          |            |             |                    |                  |

Uwaga! W przypadku gdy szablon kont to: "Wstępnie zdefiniowane", należy skontaktować się z Altab przed przystąpieniem do importu.

| Szczegóły dot. firmy                    |                             | × |
|-----------------------------------------|-----------------------------|---|
| Ogólne Dane księgowe V                  | apna inicjalizacja          |   |
| Szablon planu kont<br>Waluta lokalna    | Wstępnie zdefiniowane Złoty |   |
| Waluta systemu<br>Domyślna waluta konta | Złoty<br>Wszystkie waluty   |   |

c. Lokalizacja szablonu musi zgadzać się z lokalizacją bazy SAP (na poniższym przykładzie, kod lokalizacji to "PL").

|   | Α                  | В             | С                 | D            | E       |
|---|--------------------|---------------|-------------------|--------------|---------|
| 1 | <u>ReleaseDate</u> | Localizations | Chart of Accounts | Description  | DocType |
| 2 | ReleaseDate        | Localizations | Chart of Accounts | Description  | DocType |
| 3 | 2024-11-22         | PL            | CAPL              | TmapKontaPOZ | с       |
| 4 |                    |               |                   |              |         |
| < | > Info             | ormation OFRC | FRC1   Sheet1     | + : •        |         |

## Import arkusza

1. Aby zaimportować szablon do systemu SAP, należy przejść do modułu "Administracja -> Inicjalizacja systemu -> Centrum implementacyjne -> Zadania implementacyjne -> Importuj szablon finansowy".

| Menu główne                                         | Zadania implement                                                                                               | acyjne                                                                                                    |
|-----------------------------------------------------|----------------------------------------------------------------------------------------------------|----------------------------------------------------------------------------------------------------|
| OEC Computers Poland2<br>Jan Ordynacki              | Należy wybrać                                                                                                   | kategorię implementacji do wykonania                                                                                            |
| Mod Przeciągnij i skoj Menu użytkownika             | a Jakie są plano                                                                                                | wane działania?                                                                                                    |
| E Administracja                                     | * Konfigurac                                                                                                    | ja Dogtosowywanie Zarządzanie danymi                                                                                            |
| <ul> <li>Wybierz/Utwórz firmę</li> </ul>            |                                                                                                    |                                                                                                    |
| Klient WWW                                          | Wybierz zadanie                                                                                                 | dot. implementacji z poniższej listy                                                                                            |
| <ul> <li>Kursy walutowe i indeksy</li> </ul>        | - A.                                                                                                    | Konfiguracja ustawień firmy                                                                                                    |
| 🗁 Inicjalizacja systemu                             |                                                                                                    | Konfiguracja ustawień firmy, takich jak księgowość, zapasy, partnerzy handlowi, sprzedaż i<br>zakupy, banki oraz użytkownicy.   |
| <ul> <li>Szczegóły dot. firmy</li> </ul>            | · · · · · · · · · · · · · · · · · · ·                                                                           | Dalsze informacje                                                                                                    |
| <ul> <li>Ustawienia ogólne</li> </ul>               |                                                                                                    | Zaprojektuj formaty plików elektronicznych                                                                                      |
| <ul> <li>Okresy sprawozdawcze</li> </ul>            |                                                                                                    | Zaprojektuj formaty plików (GEP, BPP, BFP, SPP) na potrzeby konwersji danych do<br>wymaganych w różnych zastosowaniach formatów |
| 🛅 Uprawnienia                                       |                                                                                                    | Dalsze informacje                                                                                                    |
| Numeracja dokumentów                                |                                                                                                    | Importuj szablon finansowy                                                                                                    |
| <ul> <li>Ustawienia dokumentu</li> </ul>            | s i                                                                                                    | Importuj szablony raportów finansowych z pliku Microsoft Excel.                                                                 |
| <ul> <li>Ustawienia wydruku</li> </ul>              |                                                                                                    | Dalsze informacje                                                                                                    |
| Struktura menu                                      | *                                                                                                    | Konfiguruj raporty i układy                                                                                                    |
| <ul> <li>Alias menu do wyszukiwania</li> </ul>      | The second second second second second second second second second second second second second second second se | Zarządzaj raportami i układami w Kreatorze układów wydruków i w raportach Crystal Report                                        |
| <ul> <li>Ustawienia e-mail</li> </ul>               |                                                                                                    | Dalsze informacje                                                                                                    |
| Bilans otwarcia                                     |                                                                                                    | Przygotowanie wstępnie skonfigurow. pakietu rozwiązania za pomocą programu So                                                   |
| Centrum implementacyjne                             | J                                                                                                    | Przygotowanie wstępnie skonfigurowanego pakietu rozwiązania, którego można następnie<br>udwó do utworzenia nowej firmy          |
| Zadania implementacyjne                             |                                                                                                    | Dalsze informacje                                                                                                    |
| Projekt implementacyjny                             |                                                                                                    |                                                                                                    |
| <ul> <li>Zarządzanie konfiguracją</li> </ul>        | Zamknii                                                                                                    |                                                                                                    |
| <ul> <li>Ustawienia ścieżki</li> </ul>              | Lamking                                                                                                    |                                                                                                    |
| <ul> <li>Podgląd podpowiedzi dla kursora</li> </ul> |                                                                                                    |                                                                                                    |

2. Następnie należy kliknąć "Dalej".

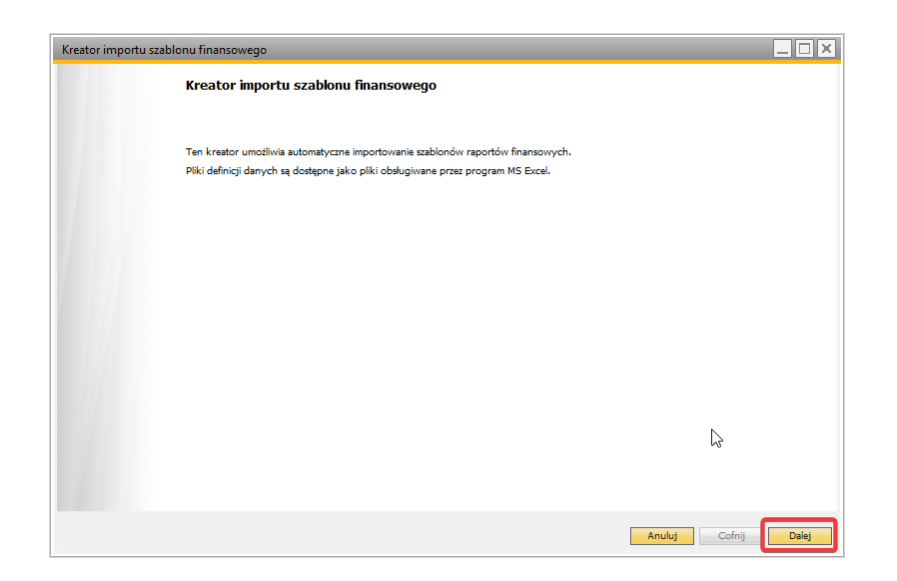

3. Po przejściu do następnego okna, należy zaimportować szablon.

|             | Wybierz plik definicji d<br>Wybierz plik definicji d<br>Plik musi odpowiadać o | <b>inicji danycł</b><br>anych, z którego<br>danej lokalizacji i | )<br>chcesz dokor<br>planowi kont. | nać importu.      |                   |                       |   |
|-------------|--------------------------------------------------------------------------------|-----------------------------------------------------------------|------------------------------------|-------------------|-------------------|-----------------------|---|
| Wybór pliku | C:\Users\User01\OneDri                                                         | ve - ALTAB S.A\                                                 | Pulpit\Szablon                     | y raportów finan: | sowych\NOWE\NOWE_ | 2\Dzialajace\ArkuszTM |   |
| Plik        |                                                                                | Data zatwie                                                     | Lokalizacja                        | Plan kont         | Opis              | Typ transakcji        | 2 |
| ArkuszTMa   | pKontaPOZ_plan_CAPL.xlsx                                                       | 2024/11/22                                                      | PL                                 | CAPL              | TmapKontaPOZ      | Zestawienie obrotów   | P |
|             |                                                                                |                                                                 |                                    |                   |                   |                       |   |
|             |                                                                                |                                                                 |                                    |                   |                   |                       |   |
|             |                                                                                |                                                                 |                                    |                   |                   |                       |   |
|             |                                                                                |                                                                 |                                    |                   |                   |                       |   |
|             |                                                                                |                                                                 |                                    |                   |                   |                       |   |
|             |                                                                                |                                                                 |                                    |                   |                   |                       |   |
|             |                                                                                |                                                                 |                                    |                   |                   |                       |   |
|             |                                                                                |                                                                 |                                    |                   |                   |                       |   |
|             |                                                                                |                                                                 |                                    |                   |                   |                       |   |
|             |                                                                                |                                                                 |                                    |                   |                   |                       |   |
|             |                                                                                |                                                                 |                                    |                   |                   |                       |   |
|             |                                                                                |                                                                 |                                    |                   |                   |                       |   |
| •           |                                                                                |                                                                 | 333                                |                   |                   | ÷.                    |   |
|             |                                                                                |                                                                 |                                    |                   |                   |                       |   |

4. Jeśli plik jest poprawnie uzupełniony, wyświetli się lista zawierająca strukturę szablonu, który zostanie zaimportowany. Należy kliknąć przycisk "Wykonaj".

| #         Czynn           1         Utwórz           2         Utwórz           3         Utwórz           4         Utwórz           5         Utwórz           6         Utwórz           7         Utwórz           8         Utwórz | ość do podjęcia<br>11 TrapKontaPOZ Poziom: AKTYWA<br>11 TrapKontaPOZ Poziom: Aktywa trwałe<br>11 TrapKontaPOZ Poziom: Wartości niematerialne i prawne<br>11 TrapKontaPOZ Poziom: Kostty zakończonych prac rozwojowych<br>11 TrapKontaPOZ Poziom: RAATL_W<br>11 TrapKontaPOZ Poziom: Odpisy aktualizujące wartość kostów zakończonych pr<br>11 TramkontaPOZ Poziom: Odpisy aktualizujące wartość kostów zakończonych pr | Przetwarzanie komunikatu |   |
|----------------------------------------------------------------------------------------------------|----------------------------------------------------------------------------------------------------|--------------------------|---|
| 1         Utwórz           2         Utwórz           3         Utwórz           4         Utwórz           5         Utwórz           6         Utwórz           7         Utwórz           8         Utwórz                           | I: TransfordaÞÖZ Pecióni: AKTYWA<br>I: TransfordaÞÖZ Pecióni: Aktywa trvale<br>I: TransfordaÞÖZ Pecióni: Watelóci niematerialne i pravne<br>I: TransfordaÞÖZ Pecióni: Kostby zakończonych prac rozwejowych<br>I: TransfordaÞÖZ Pecióni: BAHT J.W<br>I: TransfordaÞÖZ Pecióni: Odpiny aktualizujące vartość kostów zakończonych pi<br>I: TransfordaÞÖZ Pecióni: DAHT J.W                                                |                          |   |
| 2 Utwórz<br>3 Utwórz<br>4 Utwórz<br>5 Utwórz<br>6 Utwórz<br>7 Utwórz<br>8 Utwórz                                                                                                    | :: TmapKontaPOZ Poziom: Aktywa trwałe<br>:: TmapKontaPOZ Poziom: Wartości niematerialne i prawne<br>:: TmapKontaPOZ Poziom: Kosty zakończonych prac rozwojowych<br>:: TmapKontaPOZ Poziom: BAATL_W<br>:: TmapKontaPOZ Poziom: Odpiny aktualizujące wartość kostów zakończonych pr<br>:: TmapKontaPOZ Poziom: PAATL_W                                                                                                   |                          |   |
| 3         Utwórz           4         Utwórz           5         Utwórz           6         Utwórz           7         Utwórz           8         Utwórz                                                                                 | I: TmapKontaPOZ Poziom: Wartości niematerialne i prawne<br>I: TmapKontaPOZ Poziom: Koszty zakończonych prac rozwojowych<br>I: TmapKontaPOZ Poziom: BAATLJW<br>I: TmapKontaPOZ Poziom: Odpisy aktualizujące wartość kosztów zakończonych pr<br>I: TmapKontaPOZ Poziom: Dabit II.                                                                                                    |                          |   |
| 4 Utwórz<br>5 Utwórz<br>6 Utwórz<br>7 Utwórz<br>8 Utwórz                                                                                                    | I: TmapKontaPOZ Poziom: Koszty zakończonych prac rozwojowych<br>I: TmapKontaPOZ Poziom: BAAI1_UV<br>I: TmapKontaPOZ Poziom: Odpisy aktualizujące wartość kosztów zakończonych pr<br>I: TmapKontaPOZ Poziow: PAI11.0                                                                                                    |                          |   |
| 5 Utwórz<br>6 Utwórz<br>7 Utwórz<br>8 Utwórz                                                                                                    | :: TmapKontaPOZ Poziom: BAA11_W<br>:: TmapKontaPOZ Poziom: Odpisy aktualizujące wartość kosztów zakończonych pr<br>u TwarzekatelnOZ Poziow: BAA11_A                                                                                                    |                          |   |
| 6 Utwórz<br>7 Utwórz<br>8 Utwórz                                                                                                    | :: TmapKontaPOZ Poziom: Odpisy aktualizujące wartość kosztów zakończonych pr<br>u TmapKontaPOZ Doziom: BAA11 A                                                                                                    |                          |   |
| 7 Utwórz<br>8 Utwórz                                                                                                    | v TmanKantaDOZ Dariami RAATI A                                                                                                    | ſ                        |   |
| B Utwórz                                                                                                    | a mapkonaroz rozom bAA1_A                                                                                                    |                          |   |
|                                                                                                    | : TmapKontaPOZ Poziom: Umorzenie zakończonych prac rozwojowych                                                                                                    |                          |   |
| 9 Utwórz                                                                                                    | :: TmapKontaPOZ Poziom: BAAI1_U                                                                                                    |                          |   |
| 10 Utwórz                                                                                                    | :: TmapKontaPOZ Poziom: Wartość firmy                                                                                                    |                          |   |
| 11 Utwórz                                                                                                    | :: TmapKontaPOZ Poziom: BAAI2_W                                                                                                    |                          |   |
| 12 Utwórz                                                                                                    | : TmapKontaPOZ Poziom: Odpisy aktualizujące wartość firmy                                                                                                    |                          |   |
| 13 Utwórz                                                                                                    | :: TmapKontaPOZ Poziom: BAAI2_A                                                                                                    |                          |   |
| 14 Utwórz                                                                                                    | : TmapKontaPOZ Poziom: Umorzenie wartości firmy                                                                                                    |                          |   |
| 15 Utwórz                                                                                                    | :: TmapKontaPOZ Poziom: BAAI2_U                                                                                                    |                          |   |
| 16 Utwórz                                                                                                    | : TmapKontaPOZ Poziom: Inne wartości niematerialne i prawne                                                                                                    |                          |   |
| 17 Utwórz                                                                                                    | :: TmapKontaPOZ Poziom: BAAI3_W                                                                                                    |                          |   |
| 18 Utwórz                                                                                                    | : TmapKontaPOZ Poziom: Odpisy aktualizujące inne wartości niematerialne i prawr                                                                                                    | r .                      |   |
| 19 Utwórz                                                                                                    | :: TmapKontaPOZ Poziom: BAAI3_A                                                                                                    |                          |   |
| 4                                                                                                    |                                                                                                    |                          | • |

5. Po kliknięciu przycisku "Wykonaj", podjęta zostanie próba importu szablonu. W liście obejmującej strukturę, możemy sprawdzić czy wszystkie poziomy zostały pomyślnie zaimportowane.

|     |   | Podsumowanie<br>Poniżej znajduje się lista wszystkich czynności wykonywanych przy imporc | ie, wyświetlanych wg kolejności wykonywania. |   |
|-----|---|------------------------------------------------------------------------------------------|----------------------------------------------|---|
| #   |   | Czynność                                                                                 | Komunikat                                    |   |
| 563 |   | Utwórz: TmapKontaPOZ Poziom: Przychody niepodlegające opodatkowaniu w roku bi            | eż Czynność przeprowadzona pomyślnie         |   |
| 564 | 1 | Utwórz: TmapKontaPOZ Poziom: PD2                                                         | Czynność przeprowadzona pomyślnie            |   |
| 565 | 1 | Utwórz: TmapKontaPOZ Poziom: Koszty niestanowiące kosztów uzyskania przychodów           | (I Czynność przeprowadzona pomyślnie         |   |
| 566 | 1 | Utwórz: TmapKontaPOZ Poziom: PD4                                                         | Czynność przeprowadzona pomyślnie            |   |
| 567 | 1 | Utwórz: TmapKontaPOZ Poziom: Koszty nieuznawane za koszty uzyskania przychodów           | w Czynność przeprowadzona pomyślnie          |   |
| 568 |   | Utwórz: TmapKontaPOZ Poziom: PD5                                                         | Czynność przeprowadzona pomyślnie            |   |
| 569 |   | Utwórz: TmapKontaPOZ Poziom: POZABILANSOWE                                               | Czynność przeprowadzona pomyślnie            |   |
| 570 | 1 | Utwórz: TmapKontaPOZ Poziom: Przychody zwolnione z opodatkowania (trwałe różnic          | e Czynność przeprowadzona pomyślnie          |   |
| 571 |   | Utwórz: TmapKontaPOZ Poziom: PD1_PB                                                      | Czynność przeprowadzona pomyślnie            |   |
| 572 | 1 | Utwórz: TmapKontaPOZ Poziom: Przychody niepodlegające opodatkowaniu w roku bi            | eż Czynność przeprowadzona pomyślnie         |   |
| 573 | 1 | Utwórz: TmapKontaPOZ Poziom: PD2_PB                                                      | Czynność przeprowadzona pomyślnie            |   |
| 574 | 1 | Utwórz: TmapKontaPOZ Poziom: Przychody podlegające opodatkowaniu w roku bieżą            | cy Czynność przeprowadzona pomyślnie         |   |
| 575 | 1 | Utwórz: TmapKontaPOZ Poziom: PD3_PB                                                      | Czynność przeprowadzona pomyślnie            |   |
| 576 | 1 | Utwórz: TmapKontaPOZ Poziom: Koszty niestanowiące kosztów uzyskania przychodów           | (I Czynność przeprowadzona pomyślnie         |   |
| 577 | 1 | Utwórz: TmapKontaPOZ Poziom: PD4_PB                                                      | Czynność przeprowadzona pomyślnie            |   |
| 578 | 1 | Utwórz: TmapKontaPOZ Poziom: Koszty nieuznawane za koszty uzyskania przychodów           | w Czynność przeprowadzona pomyślnie          |   |
| 579 | 1 | Utwórz: TmapKontaPOZ Poziom: PD5_PB                                                      | Czynność przeprowadzona pomyślnie            |   |
| 580 | ٢ | Utwórz: TmapKontaPOZ Poziom: Koszty uznawane za koszty uzyskania przychodów w            | rc Czynność przeprowadzona pomyślnie         |   |
| 581 | Ľ | Utwórz: TmapKontaPOZ Poziom: PD6_PB                                                      | Czynność przeprowadzona pomyślnie            |   |
|     | • |                                                                                          |                                              | • |
|     |   |                                                                                          |                                              |   |

Jeśli szablon został pomyślnie zaimportowany, możemy kliknąć przycisk "Zakończ". W przeciwnym wypadku należy podjąć ponowną próbę importu szablonu lub skontaktować się z ALTAB.

6. Aby dodać konta księgowe do nowo utworzonego szablonu, należy wejść w moduł "Księgowość -> Szablony raportów finansowych".

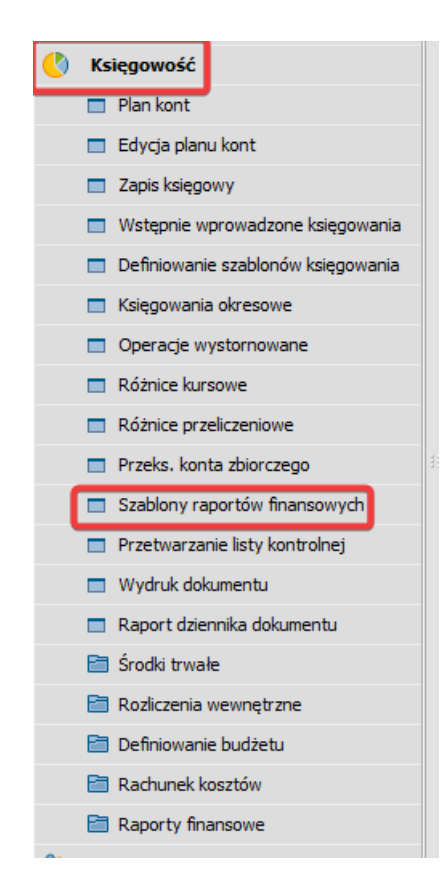

7. W otwartym oknie należy wybrać odpowiedni szablon oraz kliknąć dwa razy na konto podrzędne zawarte w odpowiedniej kategorii.

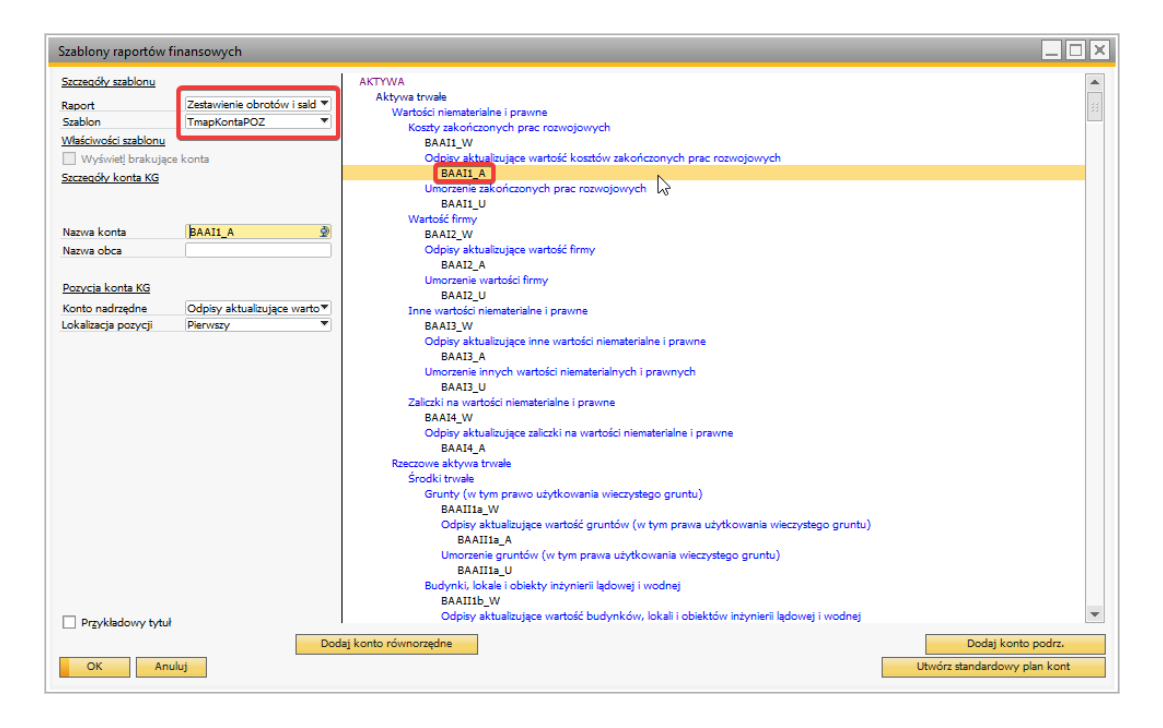

Takie działanie spowoduje otwarcie okna, w którym należy uzupełnić konta księgowe.

| #<br>1 | Konte | o KG | Nazwa konta | 7                               |
|--------|-------|------|-------------|---------------------------------|
|        |       | List | a: Konta    |                                 |
|        |       | Szu  | kaj         |                                 |
|        |       | #    | Numer konta | <ul> <li>Nazwa konta</li> </ul> |
|        |       | 1    | 010-01      | Grunty - Grupa 0                |
|        |       | 2    | 010-02      | Prawo wieczystego użytko        |
|        |       | 3    | 010-03      | Budynki i lokale - Grupa        |
|        |       | 4    | 010-04      | Obiekty inżynierii - Grupa      |
|        |       | 5    | 010-05      | Maszyny - Grupy 3,4,5           |
|        |       | 6    | 010-06      | Urządzenia techniczne - G       |
|        |       | 7    | 010-07      | Środki transportu - Grupa       |
|        | _     | 8    | 010-09      | Pozostale środki trwale         |
|        |       | 9    | 010-99      | Pozostałe środki trwałe         |
| -      | лк –  | 10   | 011         | Środki trwałe w budowie         |
|        |       |      | 4           |                                 |

8. Po wprowadzeniu zmian należy kliknąć przycisk "Aktualizuj".

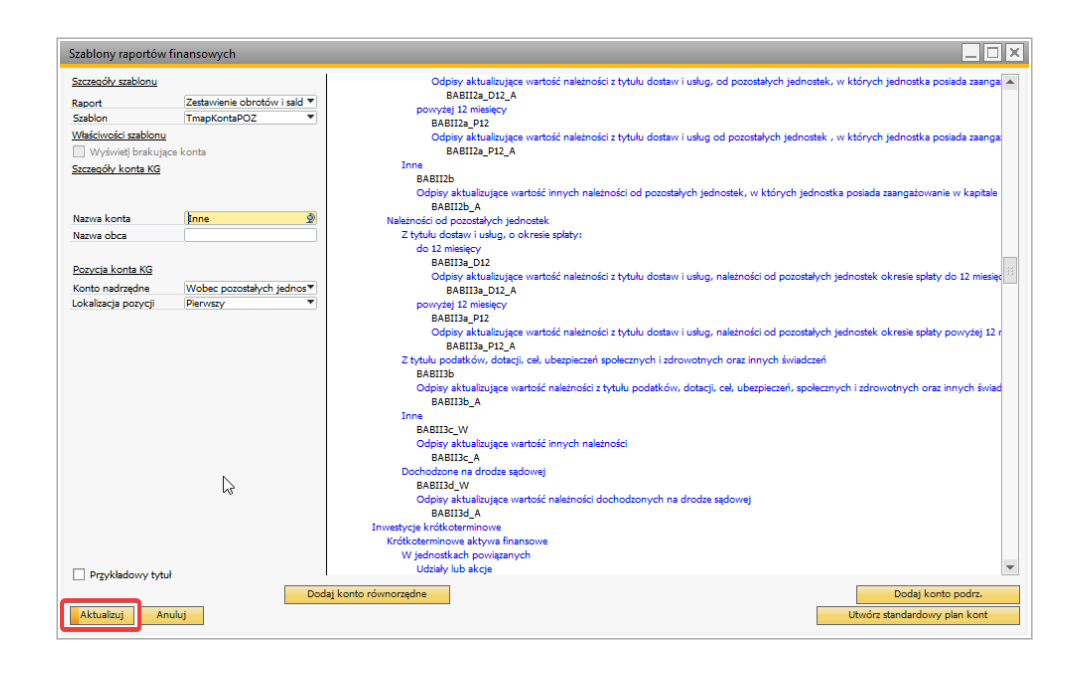

# 2. Założenie pól dodatkowych

Przy pomocy narzędzia DTW należy zaimportować załączone pliki UserTables.txt UserFields.txt, ValidValues.txt oraz UserObjects.txt wg poniższej instrukcji:

UWAGA : Operacja założy dodatkowe pola do struktur bazy danych co może spowodować konieczność przelogowania się wszystkich pracujących użytkowników i przerwanie ich pracy!

W pobranym ZIP posiadamy dwa foldery:

🚞 DTW Pliki JPK

🚞 DTW Pliki JPK TYLKO KRPD

Jeżeli nie posiadamy żadnych modółów JPK, używamy pierszego folderu. Gdy chcemy tylko uzupełnić generowanie dokumentu o JPK KRPD wybieramy drugi folder. Moduł JPK KRPD doaje 5 pól dodatkowe.

#### Na zapisie księgowym :

| DataOperGospZK       |  |
|----------------------|--|
| Opis dziennika       |  |
| Rodz dow. księgowego |  |

#### Na serii numeracyjnej:

| CIT rodzaj dowodu księgowego | Dok. źródłowy |
|------------------------------|---------------|
|                              | -             |
|                              | -             |
|                              |               |
|                              |               |
|                              |               |

JPK KRPD nie będzie działać jeżeli nie mamy zaimportowanych pól dodatkowych z JPK VDEK. W takim przypadku należy wgrać pliki z pierewszego folderu.

Krok 1: Wybranie bazy produkcyjnej Państwa Firmy oraz zalogowanie się na administratora. (Na zdjęciu poniżej zamieszczono dane testowe na potrzeby prezentacji)

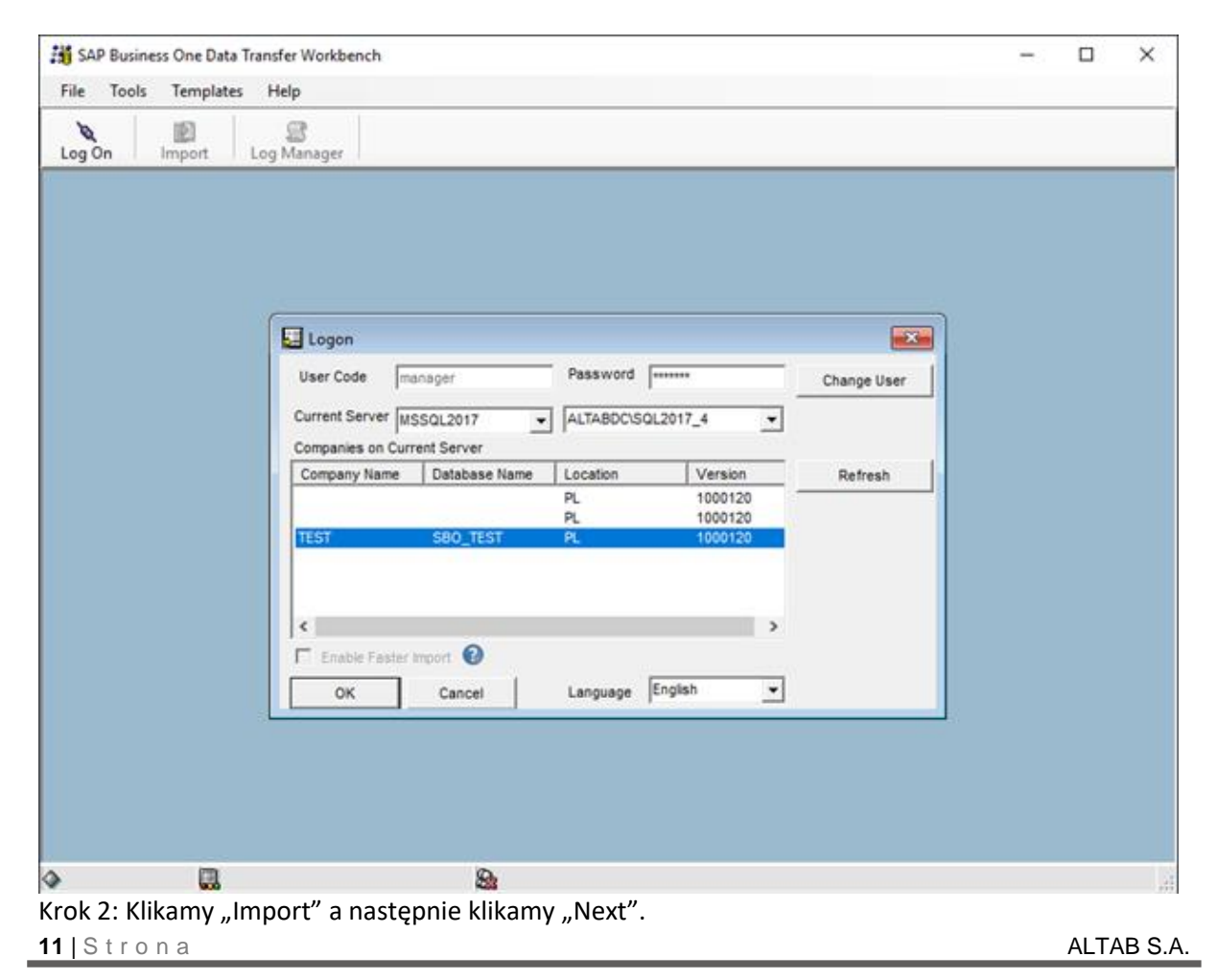

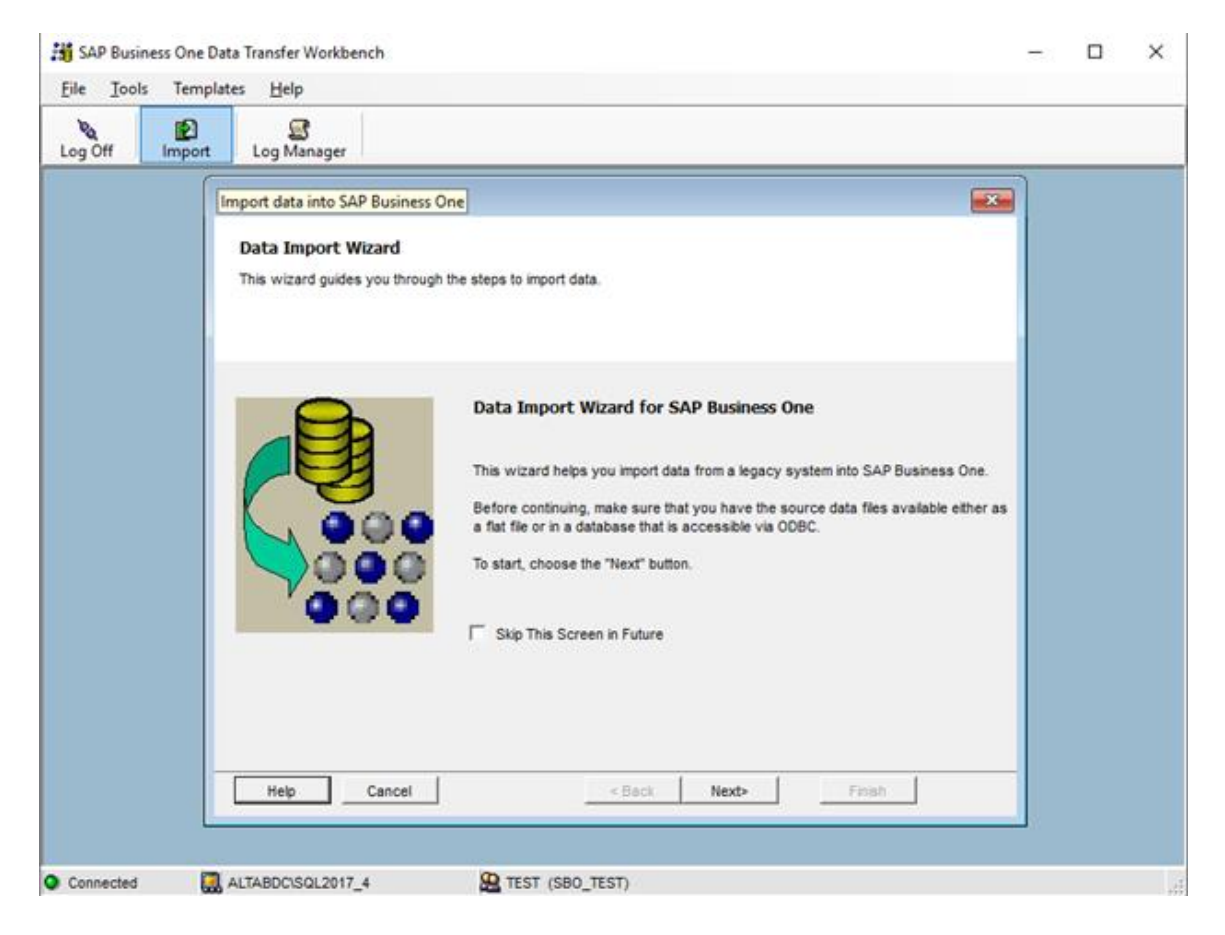

Krok 3: Zaznaczamy Setup Data a następnie klikamy "Next".

| <b>:</b> #      | SAP Business One Data Transfer Workbench                                                                                                    | _ 🗆 X |
|-----------------|----------------------------------------------------------------------------------------------------|-------|
| File Tools Terr | iplates Help                                                                                                    |       |
| Log Off Impo    | t Log Manager                                                                                                    |       |
|                 | Data Import Wizard                                                                                                    |       |
|                 | Step 1: Select Data Type<br>Select the type of data you want to import. To continue, choose the "Next" button.                                                                                                    |       |
|                 | <ul> <li>Setup Data (for example, tax codes, banks, and so on)</li> <li>Master Data (for example, items, business partners, and so on)</li> <li>Transactional Data (for example, sales invoices, purchase orders, and so on)</li> </ul> |       |
|                 | Help Cancel < Back Next> Finish                                                                                                    |       |

Krok 4: Wybieramy Add New Data, klikamy "Next".

| 瀨               | SAP Business One Data Transfer Workbench                                                                                                    | > | c |
|-----------------|----------------------------------------------------------------------------------------------------|---|---|
| File Tools Terr | plates Help                                                                                                    |   |   |
| Log Off Impo    | t Log Manager                                                                                                    |   |   |
|                 | Data Import Wizard                                                                                                    |   |   |
|                 | Step 2: Specify Operation Type Select the type of operation you want to perform while importing the data. To continue, choose the "Next" button. |   |   |
|                 | <ul> <li>Add New Data</li> <li>Update Existing Data</li> <li>Add New Data and Update Existing Data</li> </ul>                                    |   |   |
|                 | Help Cancel < Back Next> Finish                                                                                                    |   |   |

Krok 5: Wybieramy opcję: User Defined Data -> Meta Data -> UserTablesMD

| 👬 SAP Business One    | Data Transfer Workbench                         | -                                                                                                    | × |
|-----------------------|-------------------------------------------------|----------------------------------------------------------------------------------------------------|---|
| <u>File Tools</u> Tem | plates <u>H</u> elp                             |                                                                                                    |   |
| Log Off Impor         | t Log Manager                                   |                                                                                                    |   |
|                       | 🔀 Data Import Wizard                            |                                                                                                    |   |
|                       | Step 3: Select a Bu<br>Select a business object | siness Object Siness Object State of the state of the sta |   |
|                       | Business Object                                 | Inventory     Resources     Production     MRP     Service     Human Resources     Human Resources     User Defined Data     User TeldesMD     UserTeldesMD     UserTeldesMD     TeldesMD     Teldes      |   |
|                       | Help Cano                                       | el < Back Next> Finish                                                                                                    |   |
| Connected             | ALTABDC\SQL2017_4                               | ETEST (SBO_TEST)                                                                                                    |   |

Krok 6: W polu Select File Type wybieramy txt (TAB delimited).

Klikamy w symbol 3 kropek (pośrodku okna) i wybieramy plik o nazwie *UserTablesMD.txt.* (Pliki dodane do instrukcji). Następnie klikamy "Next"

| off Imp | port Log Manager                                                                                                    |                                                                                                    |                                                                                                    |                                                                                    |                                                                                    |          |  |
|---------|----------------------------------------------------------------------------------------------------|----------------------------------------------------------------------------------------------------|----------------------------------------------------------------------------------------------------|------------------------------------------------------------------------------------|------------------------------------------------------------------------------------|----------|--|
|         | Data Import W                                                                                                    | fizard                                                                                                    |                                                                                                    |                                                                                    |                                                                                    | <b>x</b> |  |
|         | Step 4: Select<br>To define data s<br>1. From the "Seli<br>2. Select parent<br>3. Choose the a<br>To continue, cho<br>Please ensure th<br>Do not change t<br>in SAP Note 128 | ct Data Source<br>ources for business object<br>ject File Type" dropdown<br>or child business object<br>djacent browse button to<br>bose the "Next" button.<br>hat you are importing the<br>he position of or delete a<br>0506. | ects, do the following<br>list, aeliect ether a file<br>(s) to be imported.<br>o define the navigation<br>e correct templates after<br>any column from the st | delimiter character ty<br>path.<br>er generating them fro<br>andard templates. Fol | pe or "ODBC".<br>m the "Customize Template" men<br>ow the standard rules described | Nu,<br>d |  |
|         | Select File Type                                                                                                    | txt (Tab delimited)                                                                                                    |                                                                                                    | Childersh                                                                          | Desiton DK/DEKUserTe                                                               |          |  |
|         |                                                                                                    |                                                                                                    |                                                                                                    |                                                                                    |                                                                                    |          |  |
|         | Help                                                                                                    | Cancel                                                                                                    | < Ba                                                                                                    | ck Next>                                                                           | Finish                                                                             |          |  |

#### Krok 7: Klikamy Next.

| bg Off Impo | t Log Manager                                                                                                    |                                                                                                    |              |
|-------------|----------------------------------------------------------------------------------------------------|----------------------------------------------------------------------------------------------------|--------------|
|             | Data Import Wizard<br>Step 5: Hap Objec<br>To map business object<br>1. In the Ift pane, set<br>2. In the "Mapping Rui<br>select "Show Unmappe<br>To change mapping, cli<br>To view the file select<br>To continue, choose the<br>UserTablesMD | ct Fields<br>Is from each field in the source file to the target compa-<br>ect the business object.<br>es" tab, map the source fields to the target fields. To die<br>de Fields ONY<br>ck in the "Target Fields" column. From the dropdown list<br>a choose the "Source Data" tab, and to view target da<br>e "Next" button.<br>Mapping Rules Source Data Target Data<br>Mo. Source Fields<br>1 TableName<br>2 TableDescription<br>3 TableType<br>1 | ny database. |
|             | Help Car                                                                                                    | ncel « Back Nex                                                                                                    | t> Finish    |

Krok 8: Zaznaczamy opcję: *"Cancel Import and Perform Rollback when One Error Occur"* – dzięki czemu, w przypadku błędu, żadne dane nie zostaną dodane do systemu.

| SAP Business One Data Transfer Workbench                                                                                                    | _ | x |
|----------------------------------------------------------------------------------------------------|---|---|
| <u>E</u> ile <u>T</u> ools Templates <u>H</u> elp                                                                                                    |   |   |
| Not Not Not Not Not Not Not Not Not Not                                                                                                    |   |   |
| Data Import Wizard                                                                                                    |   |   |
| Define the options for handling errors that occur during the import process.<br>To simulate the data import in order to identify possible errors, select an option and choose the "Run<br>Simulation" button. This does not affect the company database.<br>To continue, choose the "Next" button. |   |   |
| Cancel Import and Perform Rollback When One or More Errors Occur     C Ignore All Errors and Process Valid Records     Ignore Up to 10 Errors and Process Valid Records                                                                                                    |   |   |
|                                                                                                    |   |   |
| Help         Cancel         Run Simulation         < Back         Next>         Einish                                                                                                    |   |   |

Krok 9. Uruchamiamy symulację ("*Run Simulation*") w celu sprawdzenia, czy wszystkie dane zostały założone z powodzeniem.

| <b>深</b>                                                                                                   | Data Imp                                                                                                    | oort Wizard                                                 |              | x |  |  |  |  |  |  |
|----------------------------------------------------------------------------------------------------|----------------------------------------------------------------------------------------------------|-------------------------------------------------------------|--------------|---|--|--|--|--|--|--|
| Step 6: Define Err                                                                                         | Step 6: Define Error Handling                                                                                                    |                                                             |              |   |  |  |  |  |  |  |
| Define the options for h<br>To simulate the data imp<br>Simulation" button. This<br>To continue, choose th | andling errors that occur during the<br>ort in order to identify possible erro<br>does not affect the company data<br>e "Next" button. | e import process.<br>ors, select an option and cho<br>base. | ose the "Run |   |  |  |  |  |  |  |
| K                                                                                                    | 9 Pro                                                                                                    | ogress                                                      | x            |   |  |  |  |  |  |  |
|                                                                                                    | Import Simulation Finish                                                                                                    |                                                             |              |   |  |  |  |  |  |  |
| Cancel I                                                                                                   | <b> </b>                                                                                                    |                                                             |              |   |  |  |  |  |  |  |
| C Ignore A                                                                                                 | In Process:                                                                                                    | 100                                                         |              |   |  |  |  |  |  |  |
| C. Impara I                                                                                                | Number of Errors Detected:                                                                                                    | U                                                           |              |   |  |  |  |  |  |  |
|                                                                                                    | Number of Processed<br>6 Business Objects were import<br>0 Business Objects were not imp                                               | ed successfully<br>ported                                   | Close        |   |  |  |  |  |  |  |
| L                                                                                                    |                                                                                                    |                                                             |              |   |  |  |  |  |  |  |
|                                                                                                    |                                                                                                    |                                                             |              |   |  |  |  |  |  |  |
| Help Ca                                                                                                    | Run Simulation                                                                                                    | < Back Next>                                                | Finish       |   |  |  |  |  |  |  |

Krok 10. Po poprawnym wykonaniu symulacji otrzymamy raport potwierdzający poprawność importu który zamykamy przyciskiem Close i klikamy "*Next>*", a następnie "*Import*".

| 🔀 Data Import Wizard                                                                                                    |                                                                                        |                               | ×    |
|----------------------------------------------------------------------------------------------------|----------------------------------------------------------------------------------------|-------------------------------|------|
| Step 7: Start Importing Data<br>To start importing data into SAP Business One, choos<br>Note that the duration of the data import depends on t<br>You can save these wizard setting to XML file and ru | e the "Import" button.<br>the number of records impor<br>n it later in batch mode as a | ted.<br>Scheduled Run - press | SAP  |
| Import Data Type:Setup Data<br>Import Process Type:Add New Data<br>Business Objects:UserTablesMD<br>Error Handling Type:Ignore All Errors and Process                                                  | : Valid Records                                                                        |                               | Save |
| Help Cancel                                                                                                    | < Back Import                                                                          | Finish                        |      |

Krok 11. Jeżeli wszystko przebiegło prawidłowo w kolumnie Status powinniśmy mieć wyłącznie wartości "Created Successfully".

| Off      | Import                           | Log                       | S<br>Manager |              |                      |                          |                  |
|----------|----------------------------------|---------------------------|--------------|--------------|----------------------|--------------------------|------------------|
| <b>i</b> | Detailed Log                     | 3 000000000               | 002          |              |                      |                          | - 0 ×            |
| D        | ate-Time                         | 05.26.202                 | 20 14:55:08  | Company      | SBO DEMO             | Loading Summary          | Close            |
| U        | sername                          | manager                   | -            | Log          | 00000000002          | Created: 0               | Front File       |
| S        | erver                            | DESKTOP                   | P-TANABN6    | Error File   |                      | Updated: 0<br>Updated: 0 | Re-Import Errors |
| D        | isplay                           | All                       |              |              |                      |                          |                  |
| Desc     | cription                         | 1                         |              |              |                      |                          |                  |
| No       | Status                           |                           | Key          | Help Descrip | tion                 |                          |                  |
| 1        | 1 Created Successfully ALT_VDEK. |                           | ALT_VDEK     | ALT_VI       | DEK1N1oUserTables    |                          |                  |
| 2        | Created Su                       | uccessfully               | ALT_VDEK     | ALT_VI       | DEK1P1oUserTables    |                          |                  |
| 3        | Created Su                       | uccessfully               | ALT_VDKL     | ALT_VI       | )KL1N1oUserTables    |                          |                  |
| 4        | Created St                       | JCCessfully               | ALT_VDKL     | ALT_VI       | KL1P1oUserTables     |                          |                  |
| 6        | Created St                       | JCCessTully               | ALT_VDKL     | ALT_V        | KL1P20UserTables     |                          |                  |
| 7        | Created Si                       | ccessfully                | ALT_VDKL     | ALT VI       | OKI 1Páol iserTables |                          |                  |
| 8        | Created Si                       | uccessfully               | ALT VDKL     | ALT VI       | OKI 1P5oUserTables   |                          |                  |
| 9        | Created Si                       | uccessfully               | ALT VDKL     | ALT VI       | OKL1P6oUserTables    |                          |                  |
| 10       | Created Si                       | accessfully               | ALT_VDKL     | ALT_V        | OKL1P7oUserTables    |                          |                  |
|          |                                  | 580000000- <del>1</del> 0 |              | 100000 - 000 |                      |                          |                  |
|          |                                  |                           |              |              |                      |                          |                  |
|          |                                  |                           |              |              |                      |                          |                  |
|          |                                  |                           |              |              |                      |                          |                  |
|          |                                  |                           |              |              |                      |                          |                  |
|          |                                  |                           |              |              |                      |                          |                  |
| 1        |                                  |                           |              |              |                      |                          |                  |
|          |                                  |                           |              |              |                      |                          |                  |
|          |                                  |                           | _            |              |                      |                          |                  |

Po weryfikacji klikamy przycisk "Close".

Krok 12: Ponownie przechodzimy do Kroku 5, ale tym razem wybieramy opcję *User Defined Data -> Meta Data ->UserFieldsMD* 

| 2 <b>1</b>                     | SAP Business One Data Transfer Workbench                                                                                                    | <br>x |
|--------------------------------|----------------------------------------------------------------------------------------------------|-------|
| <u>F</u> ile <u>T</u> ools Tem | plates <u>H</u> elp                                                                                                    |       |
| Log Off Import                 | E Log Manager                                                                                                    |       |
|                                | Data Import Wizard                                                                                                    |       |
|                                | Step 3: Select a Business Object Select a business object that you want to import. To continue, choose "Next" button.                                                                                                    |       |
|                                | Business Object       Inventory       ^         Image: Resources       Production         Image: MRP       Service         Image: Human Resources       Project Management         Image: User Defined Data       Image: Human Resources         Image: Image: Human Resources       Image: Human Resources         Image: User Defined Data       Image: Human Resources         Image: Image: Human Resources       Image: Human Resources         Image: User Defined Data       Image: Human Resources         Image: Image: Human Resources       Image: Human Resources         Image: Image: Human Resources       Image: Human Resources         Image: Image: Image: Human Resources       Image: Human Resources         Image: Image: Imag |       |
|                                | Help Cancel                                                                                                    |       |

Krok 13: W polu *Select File Type* wybieramy **txt** (TAB delimited) W polu *UserFieldsMD* wybieramy plik **UserFieldsMD.txt** W polu *ValidValuesMD* wybieramy plik **ValidValuesMD.txt** 

| og Off Impo | t Log Manager                                                                                                    |                                                                                                    |                                                                                                    |                                                                                                    |                                                                                                    |   |  |
|-------------|----------------------------------------------------------------------------------------------------|----------------------------------------------------------------------------------------------------|----------------------------------------------------------------------------------------------------|----------------------------------------------------------------------------------------------------|----------------------------------------------------------------------------------------------------|---|--|
|             | Data Import Wizard<br>Step 4: Select Dat<br>To define data sources<br>1. From the "Select File<br>2. Select parent or chile<br>3. Choose the adjacent<br>To continue, choose the<br>Please ensure that you<br>Do not change the posi<br>in SAP Note 1280506.<br>Select File Type bd<br>UserFieldSMD<br>ValidValuesMD | a Source<br>for business objects,<br>Type" dropdown list, s<br>Ibusiness object(s) to<br>trowse button to defit<br>"Next" button.<br>are importing the corrr<br>ision of or delete any co<br>(Tab delimited) | do the following:<br>elect ether a field<br>be imported.<br>ne the navigation p<br>ect templates after<br>jumn from the star<br>C: | elimiter character typ<br>ath.<br>generating them from<br>dard templates. Folio<br>Users!<br>Users! | e or "ODBC".<br>the "Customize Template" menu.<br>w the standard rules described<br>MDesktopUPKVDEKUserField<br>3DesktopUPKVDEKIValidValu |   |  |
|             | Help Can                                                                                                    | cel                                                                                                    | < Back                                                                                                    | Next>                                                                                               | Finish                                                                                                    | - |  |

Po kliknięciu "Next" dane powinny się automatycznie zmapować:

| 譜 S                                                                                                    | AP Business One Data Transfer We                                                                                                    | orkbench 📃 🗖 🗙                                                                                                    |
|----------------------------------------------------------------------------------------------------|----------------------------------------------------------------------------------------------------|----------------------------------------------------------------------------------------------------|
| <u>F</u> ile <u>T</u> ools Templates <u>H</u> elp                                                                                                    |                                                                                                    |                                                                                                    |
| 🔌 🗈 🗟<br>Log Off Import Log Manager                                                                                                    |                                                                                                    |                                                                                                    |
| <b>R</b>                                                                                                    | Data Import Wizard                                                                                                    | ×                                                                                                    |
| Step 5: Map Object Fiel<br>To map business objects from<br>1. In the left pane, select the<br>2. In the "Mapping Rules" tab<br>select "Show Unmapped Fiel<br>To change mapping, click in th<br>To view the file selected, cho<br>To continue, choose the "Nex | Ids<br>each field in the source file to the target comp<br>business object.<br>, map the source fields to the target fields. To (<br>ts Only"<br>te "Target Fields" column. From the dropdown li<br>ose the "Source Data" tab, and to view target (<br>t" button. | bany database.<br>display unmapped fields only,<br>ist, select the required option.<br>data, choose the "Target Data" tab. |
| ⊕-⊕ UserFieldsMD     M                                                                                                    | lapping Rules Source Data Target Data                                                                                                    | Show Unmapped Fields Only                                                                                                  |
|                                                                                                    | No.     Source Fields       1     FieldID       2     TableName       3     Name       4     Type       5     Size       6     Description       7     SubType                                                                                                    | Target Fields                                                                                                    |
|                                                                                                    | 8 LinkedTable<br>9 DefauttValue                                                                                                    | LinkedTable                                                                                                    |
|                                                                                                    |                                                                                                    | Manage Mapping Rules                                                                                                    |
| Help Cancel                                                                                                    | < Back Ne                                                                                                    | ext> Finish                                                                                                    |

Krok 14: Zaznaczamy opcję: "Cancel Import and Perform Rollback when One Error Occur" – dzięki czemu, w przypadku błędu, żadne dane nie zostaną dodane do systemu.

| 3 SAP Business One Data Transfer Workbench                                                                                                    | _ | x |
|----------------------------------------------------------------------------------------------------|---|---|
| <u>F</u> ile <u>T</u> ools Templates <u>H</u> elp                                                                                                    |   |   |
| Log Off Import Log Manager                                                                                                    |   |   |
| Data Import Wizard           Step 6: Define Error Handling           Define the options for handling errors that occur during the import process.           To simulate the data import in order to identify possible errors, select an option and choose the "Run Simulation" button. This does not affect the company database.           To continue, choose the "Next" button. |   |   |
| Cancel Import and Perform Rollback When One or More Errors Occur     Ignore All Errors and Process Valid Records     Ignore Up to 10 Errors and Process Valid Records                                                                                                    |   |   |
|                                                                                                    |   |   |
| Help Cancel Run Simulation < Back Next> Einish                                                                                                    |   |   |

Uruchamiamy symulację ("*Run Simulation*") w celu sprawdzenia, czy wszystkie dane zostały założone z powodzeniem.

|                                                                                                    | Data laws at Warrad                                                                                                    |        |
|----------------------------------------------------------------------------------------------------|----------------------------------------------------------------------------------------------------|--------|
|                                                                                                    | Data Import Wizard                                                                                                    | ×      |
| Step 6: Define Error Har                                                                                                    | idling                                                                                                    |        |
| Define the options for handling<br>To simulate the data import in o<br>Simulation" button. This does n<br>To continue, choose the "Next" | errors that occur during the import process.<br>rder to identify possible errors, select an option and choose the "f<br>ot affect the company database.<br>'button. | Run    |
| 6                                                                                                    | Progress                                                                                                    | ×      |
| Imp                                                                                                    | ort Simulation Finish                                                                                                    |        |
| Cancel I                                                                                                    |                                                                                                    |        |
| C lanore A In Pro                                                                                                    | ocess: 100                                                                                                    |        |
| Numl                                                                                                    | per of Errors Detected: 0                                                                                                    |        |
| C Ignore L Numl                                                                                                    | per of Processed 6 out of 6                                                                                                    |        |
| 6 Bu                                                                                                    | siness Objects were imported successfully                                                                                                    |        |
| 0 Bu                                                                                                    | siness Objects were not imported                                                                                                    |        |
|                                                                                                    | Close                                                                                                    | 1      |
|                                                                                                    |                                                                                                    | 1      |
|                                                                                                    |                                                                                                    |        |
|                                                                                                    |                                                                                                    |        |
|                                                                                                    |                                                                                                    |        |
|                                                                                                    |                                                                                                    |        |
| Help Cancel                                                                                                    | Run Simulation < Back Next>                                                                                                    | Finish |

Po poprawnym wykonaniu symulacji otrzymamy raport potwierdzający poprawność importu:

| 5  |                                               |             |                | Detailed Log 00000000045          |                                                                                 | _ 🗆 X                                   |
|----|-----------------------------------------------|-------------|----------------|-----------------------------------|---------------------------------------------------------------------------------|-----------------------------------------|
|    | ate-Time 05-21-202<br>sername erver erver All | 20 04:48:23 | Cc<br>Lc<br>Er | mpany<br>g00000000045<br>for File | Loading Summary<br>○ Created: 6<br>□ Created: 0<br>◇ Updated: 0<br>◇ Updated: 0 | Close<br>Error File<br>Re-Import Errors |
| No | Status                                        | Key         | Help           | Description                       |                                                                                 |                                         |
| 1  | Created Successfully                          | OVTG,1      |                | OVTG,1oUserFields                 |                                                                                 |                                         |
| 2  | Created Successfully                          | OVTG,2      |                | OVTG,2oUserFields                 |                                                                                 |                                         |
| 3  | Created Successfully                          | OITM,3      |                | OITM,3oUserFields                 |                                                                                 |                                         |
| 4  | Created Successfully                          | OITM,4      |                | OITM,4oUserFields                 |                                                                                 |                                         |
| 5  | Created Successfully                          | OINV,5      |                | OINV,5oUserFields                 |                                                                                 |                                         |
| 6  | Created Successfully                          | OINV,6      |                | OINV,6oUserFields                 |                                                                                 |                                         |
|    |                                               |             |                |                                   |                                                                                 |                                         |

Zamknięcie raportu (Przycisk Close).

Krok 15: Uruchomienie finalnego importu danych (Przycisk Import)

| Image: SAP Business One Data Transfer Workbench                                                                                                    | <br>x |
|----------------------------------------------------------------------------------------------------|-------|
| <u>F</u> ile <u>T</u> ools Templates <u>H</u> elp                                                                                                    |       |
| No Sector Sector No. Sector Sector S |       |
| Data Import Wizard                                                                                                    |       |
| Step 7: Start Importing Data       Step 7: Start Importing data into SAP Business One, choose the "Import" button.         Note that the duration of the data inport depends on the number of records imported.       You can save these wizard setting to XML file and run it later in batch mode as a Scheduled Run - press the "Save" button                                                                                                    |       |
| Import Data Type:Setup Data<br>Import Process Type:Add New Data<br>Business Objects:UserFieldsMD, ValidValuesMD<br>Error Handling Type:Cancel Import and Perform Rollback When One or More Errors Occur                                                                                                    |       |
| Save                                                                                                    |       |
| Help Cancel < Back Import Finish                                                                                                    |       |

Krok 16: Ponownie przechodzimy do kroku 5: Tym razem wybieramy opcję: *User Defined Data-> Meta Data -> UserObjectsMD* i klikamy *"Next"*.

| ile Tools | Templa | ites Help                                    |                                                                                                    |  |
|-----------|--------|----------------------------------------------|----------------------------------------------------------------------------------------------------|--|
| og Off    | Import | Log Manager                                  |                                                                                                    |  |
|           | (      | 🔀 Data Import Wizard                         |                                                                                                    |  |
|           |        | Step 3: Select a B<br>Select a business obje | usiness Object Solution.                                                                                                    |  |
|           |        | Business Object                              | Human Resources     Project Management     User Defined Data     UserTablesMD     UserTablesMD     UserTablesMD     UserChipectsMD     UserChipectsMD     Objects(UDO)     Ouery Categories     User Queries     Formatted Searches     Others |  |
|           |        | Heip Ca                                      | ncel < Back Next> Finish                                                                                                    |  |

Krok 17: W polu Select File Type wybieramy opcje: txt (TAB delimited).

W polu *UserObjectsMD* wybieramy plik **UserObjectsMD.txt.** 

W polu *UserObjectsMD\_ChildTables* wybieramy plik **UserObjectsMD\_ChildTables.txt.** W polu *UserObjectsMD\_FindColumns* wybieramy plik **UserObjectsMD\_FindColumns.txt.**  W polu *UserObjectsMD\_FormColumns* wybieramy plik **UserObjectsMD\_FormColumns.txt**. W polu *UserObjectsMD\_EnhancedFormColumns* wybieramy plik **UserObjectsMD\_EnhancedFormColumns.txt** i kilkamy przycisk "Next".

| Log Off Impo | ort Log Manager                                                                                                    |                                                                                                |
|--------------|----------------------------------------------------------------------------------------------------|------------------------------------------------------------------------------------------------|
|              | Step 4: Select Data Source         To define data sources for business objects, do the following:         1. From the "Select File Type" dropdown list, select ether a file delimiter character type or "ODBC".         2. Select parent or child business object(s) to be imported.         3. Choose the adjacent browse button to define the navigation path.         To continue, choose the "Next" button.         Please ensure that you are importing the correct templates after generating them from the "Customize Tem Do not change the position of or delete any column from the standard templates. Follow the standard rules in SAP Note 1280506.         Select File Type       but (Tab delimited)         Image: Select Did Delimited       Image: Chusers\image: UpesktopUPKVD         Image: Select Did Delimited       Image: Chusers\image: UpesktopUPKVD         Image: Select Did Delimited       Image: Chusers\image: UpesktopUPKVD         Image: Select Did Delimited       Image: Chusers\image: UpesktopUPKVD         Image: Select Did Delimited       Image: Chusers\image: UpesktopUPKVD         Image: Select Did Delimited       Image: Chusers\image: UpesktopUPKVD         Image: Select Did Delimited       Image: Chusers\image: UpesktopUPKVD         Image: Select Did Delimited       Image: Chusers\image: UpesktopUPKVD         Image: Select Did Delimited       Image: Chusers\image: UpesktopUPKVD         Image: Select Did Delimited       Image: Chusers\image: UpesktopUPKVD <th>Iate" menu.<br/>described<br/>KiUserObje<br/>KiUserObje<br/>KiUserObje<br/>KiUserObje<br/>KiUserObje</th> | Iate" menu.<br>described<br>KiUserObje<br>KiUserObje<br>KiUserObje<br>KiUserObje<br>KiUserObje |
|              | Help Cancel < Back Next> Finish                                                                                                    |                                                                                                |

Krok 18. Klikamy przycisk "Next".

| 🗯 SAP Business One | Data Transfer Workbench                                                                                                    |                                                                                                    |                                                                                                    | – 🗆 X |
|--------------------|----------------------------------------------------------------------------------------------------|----------------------------------------------------------------------------------------------------|----------------------------------------------------------------------------------------------------|-------|
| File Tools Tem     | plates Help                                                                                                    |                                                                                                    |                                                                                                    |       |
| Log Off Impor      | E<br>t Log Manager                                                                                                    |                                                                                                    |                                                                                                    |       |
|                    | Data Import Wizard<br>Step 5: Map Object Fiel<br>To map business objects from<br>1. In the left pane, select the<br>2. In the "Mapping Rules" tat<br>select "Show Ummapped Field<br>To change mapping, click in th<br>To view the file selected, chon<br>To continue, choose the "Nex<br>UserObjectsMO | Ids<br>neach field in the source file to the target com<br>business object.<br>, map the source fields to the target fields. To<br>tas Only"<br>en "Target Fields" column. From the dropdown<br>ose the "Source Data" tab, and to view target<br>t" button.<br>Target Data" Source Data Target Data | pany database.<br>display unmapped fields only,<br>list, select the required option.<br>data, choose the "Target Data" tab.<br>a<br>Show Unmapped Fields Only |       |
|                    | UserObjectMC                                                                                                    | No.     Source Fields       1     Code       2     Name       3     TableName       4     LogTableName       5     ObjectType       6     ManageSeries       7     CanDelete       8     CanClose       9     CanCancel                                                                             | Target Fields Code Name TableName LogTableName ObjectType ManageSeries CanDelete CanClose CanCancel Manage Mapping Rule                                       |       |
| Connected          | Help Cancel                                                                                                    | Set (SB0 TEST)                                                                                                    | lext> Finish                                                                                                    |       |

Krok. 19 Ponownie zaznaczamy *"Cancel Import and Perform Rollback When One or More Errors Occur"* i klikamy **Run Simulation**.

Następnie w otrzymanym Raporcie klikamy Close.

| 深                                                                                                    | Data In                                                                                                    | nport Wizard                                                       |          | x |
|----------------------------------------------------------------------------------------------------|----------------------------------------------------------------------------------------------------|--------------------------------------------------------------------|----------|---|
| Step 6: Define Erro                                                                                         | or Handling                                                                                                    |                                                                    |          |   |
| Define the options for h<br>To simulate the data imp<br>Simulation" button. This<br>To continue, choose the | andling errors that occur during t<br>ort in order to identify possible er<br>does not affect the company dat<br>e "Next" button. | he import process.<br>rrors, select an option and choose<br>abase. | the "Run |   |
| Ľ                                                                                                    | 9 P                                                                                                    | rogress                                                            | ×        |   |
|                                                                                                    | Import Simulation Finis                                                                                                    | h                                                                  |          |   |
| Cancel I                                                                                                    | <b> </b>                                                                                                    |                                                                    | •        |   |
| C Ignore A                                                                                                  | In Process:<br>Number of Errors Detected:                                                                                         | 100<br>0                                                           |          |   |
| O Ignore L                                                                                                  | Number of Processed                                                                                                    | 6 out of 6                                                         |          |   |
|                                                                                                    | 6 Business Objects were impo<br>0 Business Objects were not in                                                                    | rted successfully<br>mported                                       |          |   |
|                                                                                                    |                                                                                                    | Clos                                                               | se       |   |
|                                                                                                    |                                                                                                    |                                                                    |          |   |
|                                                                                                    |                                                                                                    |                                                                    |          |   |
|                                                                                                    |                                                                                                    |                                                                    |          |   |
| Help Car                                                                                                    | ncel Run Simulation                                                                                                    | < Back Next>                                                       | Finish   |   |

Krok 20. Kończymy import obiektów poprzez kliknięcie przycisku Import.

| 💥 SAP Business One Data Transfer Workbench                                                                                                    | — | × |
|----------------------------------------------------------------------------------------------------|---|---|
| File Tools Templates Help                                                                                                    |   |   |
| Name         S           Log Off         Import         Log Manager                                                                                                    |   |   |
| Log Off       Import       Log Manager         Step 7: Start Importing Data       Step 7: Start Importing Data         To start importing data into SAP Business One, choose the "Import" button.       Note that the duration of the data import depends on the number of records imported.         You can save these wizard setting to XML file and run it later in batch mode as a Scheduled Run - press the "Save" buttor         Import Data Type: Setup Data         Import Process Type:Add New Data         Business Object:ND_UserObjectMD_EnhancedFormColumns,         UserObjectMD_FormColumns, UserObjectMD_EnhancedFormColumns         Error Handling Type:Ignore All Errors and Process Valid Records |   |   |
| Help Cancel < Back Import Finish                                                                                                    |   |   |
| Connected ALTABDC\SQL2017_4 🚇 TEST (SB0_TEST)                                                                                                    |   |   |

# 3. Pobrania konfiguracji JPK KRPD

Do generowania deklaracji JPK, należy jeszcze pobrać podane definicje i algorytmy. Należy przejść do Administracja -> Definicje -> Księgowość -> Podatek -> JPK -> Konfiguracja

#### Dla wersji SAP MS SQL

|   | 1                                                                                                   |                                                                                                    |                                                                                      |                                                  |                                                                                                    |                                 |                |       |       |  |
|---|----------------------------------------------------------------------------------------------------|----------------------------------------------------------------------------------------------------|--------------------------------------------------------------------------------------|--------------------------------------------------|----------------------------------------------------------------------------------------------------|---------------------------------|----------------|-------|-------|--|
|   | Algorytm                                                                                            |                                                                                                    | Wersja                                                                               | Data                                             | Zmienio                                                                                                    | no                              | D.             | Uwagi |       |  |
|   | _AVW_JPK_FA3                                                                                        |                                                                                                    | 3.0                                                                                  | 24.10.30 10:2                                    | 27                                                                                                    |                                 |                |       |       |  |
|   | _APR_JPK_VDEK_1                                                                                     |                                                                                                    | 1.83                                                                                 | 24.10.30 10:2                                    | 27                                                                                                    |                                 |                |       |       |  |
| 4 | _APR_JPK_KR_PD                                                                                      |                                                                                                    | 1.0                                                                                  | 24.12.12 11:1                                    | 7 25.01.02                                                                                                    | 09:02                           | ¥              |       |       |  |
| 4 | _APR_JPK_KR_PD_OBRO                                                                                 | OT_SYNT                                                                                                    | 1.0                                                                                  | 24.12.12 11:1                                    | 9 24.12.20                                                                                                    | 11:40                           | ¥              |       |       |  |
|   | Definicja                                                                                           | Opis                                                                                                    |                                                                                      | Wersja                                           | Data                                                                                                    | Zmienio                         | ino            | D.    | Uwagi |  |
|   | Definicja                                                                                           | Opis                                                                                                    |                                                                                      | Wersja                                           | Data                                                                                                    | Zmienio                         | no             | D.    | Uwagi |  |
|   | Definicja<br>JPK_KR_WERSJA_1                                                                        | Opis<br>(Na żądanie) Jł                                                                                     | PK KR - wersja 1                                                                     | Wersja                                           | Data<br>24.08.06 01:07                                                                                                    | Zmienio<br>24.10.30             | 000) 10:27     | D.    | Uwagi |  |
|   | Definicja<br>JPK_KR_WERSJA_1<br>JPK_FA_WERSJA_4                                                     | Opis<br>(Na żądanie) Jł<br>(Na żądanie) Jł                                                                  | PK KR - wersja 1<br>PK FA - wersja 4                                                 | Wersja<br>1.0<br>4.0                             | Data<br>24.08.06 01:07<br>24.08.06 01:07                                                                                                    | Zmienio<br>24.10.30             | ) 10:27        | D.    | Uwagi |  |
|   | Definicja<br>JPK_KR_WERSJA_1<br>JPK_FA_WERSJA_4<br>JPK_V7M-1                                        | Opis<br>(Na żądanie) Jł<br>(Na żądanie) Jł<br>JPK VDEK7M -                                                  | PK KR - wersja 1<br>PK FA - wersja 4<br>wersja 1                                     | Wersja<br>1.0<br>4.0<br>1.1                      | Data<br>24.08.06 01:07<br>24.08.06 01:07<br>24.12.12 11:17                                                                                                 | Zmienio<br>24.10.30             | no<br>) 10:27  | D.    | Uwagi |  |
|   | Definicja<br>JPK_KR_WERSJA_1<br>JPK_FA_WERSJA_4<br>JPK_V7M-1<br>JPK_V7K-1                           | Opis<br>(Na żądanie) Jł<br>(Na żądanie) Jł<br>JPK VDEK7M -<br>JPK VDEK7K -                                  | PK KR - wersja 1<br>PK FA - wersja 4<br>wersja 1<br>wersja 1                         | Wersja<br>1.0<br>4.0<br>1.1<br>1.1               | Data<br>24.08.06 01:07<br>24.08.06 01:07<br>24.12.12 11:17<br>24.12.12 11:17                                                                               | Zmienio<br>24.10.30             | ) 10:27        | D.    | Uwagi |  |
|   | Definicja<br>JPK_KR_WERSJA_1<br>JPK_FA_WERSJA_4<br>JPK_V7M-1<br>JPK_V7K-1<br>JPK_V7K-2              | Opis<br>(Na żądanie) Jł<br>(Na żądanie) Jł<br>JPK VDEK7M -<br>JPK VDEK7K -<br>JPK VDEK7K -                  | PK KR - wersja 1<br>PK FA - wersja 4<br>wersja 1<br>wersja 1<br>wersja 2             | Wersja<br>1.0<br>4.0<br>1.1<br>1.1<br>2.1        | Data<br>24.08.06 01:07<br>24.08.06 01:07<br>24.12.12 11:17<br>24.12.12 11:17<br>24.12.12 11:17                                                             | Zmienio<br>24.10.30             | 0 10:27        | D.    | Uwagi |  |
|   | Definicja<br>JPK_KR_WERSJA_1<br>JPK_FA_WERSJA_4<br>JPK_V7M-1<br>JPK_V7K-1<br>JPK_V7K-2<br>JPK_KR_PD | Opis<br>(Na żądanie) Jł<br>(Na żądanie) Jł<br>JPK VDEK7M -<br>JPK VDEK7K -<br>JPK VDEK7K -<br>JPK_KR_PD - w | PK KR - wersja 1<br>PK FA - wersja 4<br>wersja 1<br>wersja 1<br>wersja 2<br>versja 1 | Wersja<br>1.0<br>4.0<br>1.1<br>1.1<br>2.1<br>1.0 | Data           24.08.06 01:07           24.08.06 01:07           24.12.12 11:17           24.12.12 11:17           24.12.12 11:17           24.12.12 11:17 | Zmienio<br>24.10.30<br>24.12.12 | 10:27<br>11:19 | D.    | Uwagi |  |

#### Dla wersji SAP HANA

| Konngunaga ze K                                                                                                    | _ ×          |
|----------------------------------------------------------------------------------------------------|--------------|
| Algorytmy                                                                                                    |              |
| Algorytm Wersja Data Zmieniono D. Uwagi                                                                                   |              |
| APR_JPK_FA3 1.0 22.02.02 12:00                                                                                            |              |
| ✓ _APR_JPK_KR_PD_OBROT_SYNT 1.0 24.12.19 12:00 24.12.20 08:46                                                             |              |
| APR_JPK_KR_PD 1.0 24.12.19 12:00 24.12.20 08:46                                                                           |              |
|                                                                                                    |              |
| Definida                                                                                                    |              |
| Dennige                                                                                                    |              |
| Definicja Opis Wersja Data Zmieniono D. Uv                                                                                | vagi         |
| JPK_FA_HANA (Na żądanie) JPK FA - wersja 1 3.3 22.02.02 12:00                                                             |              |
| JPK_V7K-1_HANA JPK VDEK7K - wersja 1 1.1 22.02.02 12:00                                                                   |              |
| JPK_V7M-1_HANA JPK VDEK7M - wersja 1 1.1 22.02.02 12:00                                                                   |              |
| JPK_FA_HANA3 (Na żądanie) JPK FA - wersja 3 1.0 22.02.02 12:00                                                            |              |
| □ JPK_V7M-2_HANA JPK VDEK7M - wersja 2 2.1 22.02.02 12:00                                                                 |              |
| ✓         JPK_KR_PD_HANA         JPK_KR_PD - wersja 1         1.0         24.12.19 12:00         24.12.20 08:46         ✓ |              |
|                                                                                                    |              |
|                                                                                                    |              |
| OK Anuluj Pobierz Spra                                                                                                    | awdź aktuali |

# 4. Uzupełnienie pól dodatkowych na serii numeracyjnej

### Przypisanie rodzaju dowodu księgowego do odpowiedniej numeracji:

Do numeracji należy przypisać odpowiedni rodzaj dowodu księgowego.

|             |                        | Numer              |                |             | Ciag             |       |       |                 |        |         |               |                              |
|-------------|------------------------|--------------------|----------------|-------------|------------------|-------|-------|-----------------|--------|---------|---------------|------------------------------|
| Nazwa       | Numer pierwszy         | Następny numer     | Ostatni numer  | Przedrostek | Przyrostek       | Uwagi | Grupa | Wskaźnik okresu | Storno | Blokada | Serie cyfrowe | CIT rodzaj dowodu księgowego |
| Pierwotn    | 1                      | 265                | 100000         |             |                  |       | 1 -   | Domyślny        | •      |         |               |                              |
| Anuluj      | 100001                 | 100003             | 2000000        |             |                  |       | 1 *   | Domyślny        | • •    |         |               |                              |
|             |                        |                    |                |             |                  |       |       |                 |        |         |               |                              |
|             |                        |                    |                |             |                  |       |       |                 |        |         |               |                              |
|             |                        |                    |                |             |                  |       |       |                 |        |         |               |                              |
|             |                        |                    |                |             |                  |       |       |                 |        |         |               |                              |
|             |                        |                    |                |             |                  |       |       |                 |        |         |               |                              |
|             |                        |                    |                |             |                  |       |       |                 |        |         |               |                              |
|             |                        |                    |                |             |                  |       |       |                 |        |         |               |                              |
|             |                        |                    |                |             |                  |       |       |                 |        |         |               |                              |
|             |                        |                    |                |             |                  |       |       |                 |        |         |               |                              |
|             |                        |                    |                |             |                  |       |       |                 |        |         |               |                              |
|             |                        |                    |                |             |                  |       |       |                 |        |         |               |                              |
|             |                        |                    |                |             |                  |       |       |                 |        |         |               |                              |
|             |                        |                    |                |             |                  |       |       |                 |        |         |               |                              |
|             |                        |                    |                |             |                  |       |       |                 |        |         |               |                              |
| vietl serie | połaczone ze w skaźnik | iem wybranych(-ego | ) okresów (-u) |             | Wszystkie okresy |       |       |                 |        |         |               |                              |
|             |                        | , .,               |                |             | ,                |       |       |                 |        |         |               |                              |
|             |                        |                    |                |             |                  |       |       |                 |        |         |               |                              |

Zgodnie ze specyfikacją pola (D\_5) mf.gov.pl

Rodzaj dowodu księgowego (który stanowi podstawę zapisu księgowego, o czym mowa w art. 23 ust. 2 pkt 2 UoR) umieszczony na dowodzie księgowym przez wystawcę, zgodnie z art. 21 ust. 1 pkt 1 UoR (pole znakowe)

#### Uzupełnienie dokumentu źródłowego (opcjonalne):

W zależności od wyboru, taki numer będzie uzupełniany w polu D\_4 w węźle Dziennik.

Możliwe opcje w liście rozwijanej:

- Domyślne
- Ref1

D 5

- Ref2
- Ref3

Użytkownik może samodzielnie zdecydować skąd pobrać numer dokumentu źródłowego uzupełniając pole dodatkowe przypisane do każdej z serii numeracyjnej. Wartości referencji są pobierane bezpośrednio z zapisu księgowego z pól ref1 lub ref2 lub ref3. Jeśli zostanie wybrana wartość Domyślne lub pole to pozostanie puste mechanizm zadziała tak jak w przypadku jpk, a mianowicie, w przypadku zakupu nastąpi pobranie informacji z referencji 2, a w pozostałych przypadkach z referencji 1.

| Se | rie - Faktury z | akupu - Definic | a              |               |             |            |       |       |                 |        |         |               |                              |      |        |       | ×    |
|----|-----------------|-----------------|----------------|---------------|-------------|------------|-------|-------|-----------------|--------|---------|---------------|------------------------------|------|--------|-------|------|
|    |                 |                 | Numer          |               | C           | ag         |       |       |                 |        |         |               |                              |      |        |       | 1    |
| #  | Nazwa           | Numer pierwszy  | Następny numer | Ostatni numer | Przedrostek | Przyrostek | Uwagi | Grupa | Wskaźnik okresu | Storno | Blokada | Serie cyfrowe | CIT rodzoj dowodu księgowego | Dok. | źródła | o     |      |
| 1  | Pierwotn 👲      | 1               | 265            | 100000        |             |            |       | 1 *   | Domyślny 🔻      |        |         |               |                              |      |        |       | *    |
| 2  | Anuluj          | 100001          | 100003         | 2000000       |             |            |       | 1 .   | Domyślny 🔻      | Y      |         |               |                              | 0 -  | D      | Domy  | ilny |
|    |                 |                 |                |               |             |            |       |       |                 |        |         |               |                              | 1 -  | R      | lef 1 |      |
|    |                 |                 |                |               |             |            |       |       |                 |        |         |               |                              | 2 -  | R      | lef 2 |      |
|    |                 |                 |                |               |             |            |       |       |                 |        |         |               |                              | 3 -  | R      | lef 3 |      |
|    |                 |                 |                |               |             |            |       |       |                 |        |         |               |                              |      |        |       |      |
|    |                 |                 |                |               |             |            |       |       |                 |        |         |               |                              |      |        |       |      |
|    |                 |                 |                |               |             |            |       |       |                 |        |         |               |                              |      |        |       |      |
|    |                 |                 |                |               |             |            |       |       |                 |        |         |               |                              |      |        |       |      |

| Zapis | księgowy                 |                |                              |                    |                   |                       |                        |                                       |        |                          |                    |       |   |
|-------|--------------------------|----------------|------------------------------|--------------------|-------------------|-----------------------|------------------------|---------------------------------------|--------|--------------------------|--------------------|-------|---|
| Se    | ria<br>wel               | Numer<br>10013 | Data księgowania<br>07/01/25 | Termin<br>07/01/25 | Data d<br>5 07/01 | okumentu Do<br>/25 07 | tα VAT U<br>1/01/25 Pi | wagi<br>atności przychodzące – C25000 | Kurs w | alut. dla rapo           | rtow, przeszacowan | iα    |   |
| Do    | kument źródłowy          | Nr dok         | umentu źródłow Nr tran       | nsakoji            | Typ szoblonu      | Szeblon               | Wskaźni                | k Projekt                             |        |                          |                    |       |   |
| 📫 KP  |                          | 591            | 3723                         |                    |                   |                       |                        | *                                     | Raport | <u>U</u> E               |                    |       |   |
| Koo   | d transakcji             | Ref.1<br>• 591 | Ref.2                        | Ref.3              |                   |                       |                        |                                       | Automo | atyczne o <u>b</u> l. po | idatku             |       |   |
| Um    | iowa ramowa<br>Zawantaść |                | Zakowiki                     |                    |                   |                       |                        |                                       |        |                          |                    |       |   |
| ► T   | ryb rozszerzony          | edycji         |                              |                    |                   |                       |                        |                                       |        |                          |                    |       |   |
| #     | Konto KG/Koo             | PH             | Nazwa konta KG/PH            |                    | Konto zbiorcz     | e Wn                  | Ma                     | Uwagi                                 | Sanb   | Ref.1                    | Ref.2              | Ref.3 | 7 |
| 1     | 📫 101                    |                | Kasa PLN                     |                    | 📫 101             | 1.291,50 P            | N                      | Płatności przychodzące – C25000       |        | 591                      |                    |       |   |
| 2     | ⇒ C25000                 |                | Star Company                 |                    | 📫 256             |                       | 1.291,50 PLM           | N Płatności przychodzące – C25000     |        | 591                      |                    | 591   |   |
|       |                          |                |                              |                    |                   |                       |                        |                                       |        |                          |                    |       |   |

# 5. Uzupełnienie pól dodatkowych w Zapisie Księgowym

| Zapis ksi | ięgowy             |                              |               |           |          |          |         |                                 |                 |       |                                       |                                | + <u>&gt;</u> |
|-----------|--------------------|------------------------------|---------------|-----------|----------|----------|---------|---------------------------------|-----------------|-------|---------------------------------------|--------------------------------|---------------|
| Seria     | Numer              | Data księgowania             | Termin Data   | iokumentu | Data VAT | Uwagi    |         | Kurs walut, dla raporto         | w. przeszacowan | ia    | -                                     | VDEK DOKUMENT ZAKUPU           |               |
| Nowe      | 1 🔻 10008          | 07/01/25                     | 07/01/25 07/0 | /25       | 07/01/25 |          |         | Storno                          |                 |       |                                       | VDEK IMP                       |               |
| Dokum     | nentźródłowy Nrdo  | kumentu źródky Nr transakcji | Typ szoblonu  | Sablon    |          | Wskaźnik | Projekt | Księg. rozlicz (okr. 13)        |                 |       |                                       | VDEK DATA WPŁYWU               |               |
|           |                    |                              |               | •         |          |          | *       | Raport UE                       |                 |       |                                       | VDEK MPP                       |               |
| Kod tr    | ransakoji Ref.1    | Ref.2 Ref.3                  | 3             |           |          |          |         |                                 |                 |       |                                       | VDEK TYP DOK SPRZEDAŻ          | ,             |
|           |                    |                              |               |           |          |          |         | Automatyczne o <u>b</u> l. poda | tku             |       |                                       | VDEK DATA SPRZEDAŻY            |               |
|           |                    |                              |               |           |          |          |         |                                 |                 |       |                                       | VDEK SW                        |               |
|           |                    |                              |               |           |          |          |         |                                 |                 |       |                                       | VDEK EE                        |               |
| Umow      | a namowa           |                              |               |           |          |          |         |                                 |                 |       |                                       | VDEK TP                        |               |
|           |                    |                              |               |           |          |          |         |                                 |                 |       |                                       | VDEK TT_WNT                    |               |
|           |                    |                              |               |           |          |          |         |                                 |                 |       |                                       | VDEK TT_D                      |               |
|           |                    |                              |               |           |          |          |         |                                 |                 |       |                                       | VDEK MR_T                      |               |
|           |                    |                              |               |           |          |          |         |                                 |                 |       |                                       | VDEK MR_UZ                     |               |
|           | Zawartość          | Zołączniki                   |               |           |          |          |         |                                 |                 |       |                                       | VDEKI_42                       |               |
| ▶ Tryb    | rozszerzony edvoli |                              |               |           |          |          |         |                                 |                 |       |                                       | VDEK I_63                      |               |
| 1.1       |                    |                              |               |           |          |          |         |                                 |                 |       |                                       | VDEK B_SPV                     | •             |
| ## k      | Conto KG/Kod PH    | Natwa konta KG/PH            | Konto zbioro  | we (WO)   | Ma (WO)  | Wn       | Ma      | Uwani                           | Sath            | Ref 1 | R 7                                   | VDEK B_SPV_DOSTAWA             |               |
|           |                    |                              |               |           |          |          |         |                                 |                 |       |                                       | VDEK B MPV_PROWIZJA            |               |
|           |                    |                              |               |           |          |          |         |                                 |                 |       |                                       | FP DATA WYSTAWIENIA            |               |
|           |                    |                              |               | _         |          |          |         |                                 |                 |       |                                       | FP NAZWA KONTRAHENTA           |               |
|           |                    |                              |               |           |          |          |         |                                 |                 |       |                                       | VDEK GTU                       |               |
|           |                    |                              |               |           |          |          |         |                                 |                 |       |                                       | VDEK W STO_EE                  |               |
|           |                    |                              |               |           |          |          |         |                                 |                 |       |                                       | VDEK IED                       |               |
|           |                    |                              |               |           |          |          |         |                                 |                 |       |                                       | VDEK TERMIN PLATNOSCI          |               |
|           |                    |                              |               |           |          |          |         |                                 |                 |       |                                       | VDEK DATA ZAPLATY              |               |
|           |                    |                              |               |           |          |          |         |                                 |                 |       |                                       | CIT data operacji gospodarozej |               |
|           |                    |                              |               |           |          |          |         |                                 |                 |       |                                       | DataOperGospZK                 |               |
|           |                    |                              |               |           |          |          |         |                                 |                 |       | · · · · · · · · · · · · · · · · · · · | Opis dziennika                 |               |
| 4         | t                  |                              |               |           |          |          |         |                                 |                 |       | Þ                                     | Rodz dow. księgowego           |               |
|           |                    |                              |               |           |          |          |         |                                 |                 |       |                                       |                                |               |
|           |                    |                              |               |           |          |          |         |                                 |                 |       |                                       |                                |               |

UWAGA! Pola zaznaczone na czerwono, są to pola opcjonalne.

**DataOperGospZK** - Jeżeli pole nie zostanie uzupełnione zostanie przypisane VDEK DATA SPRZEDAŻY, a jeżeli także będzie nie uzupełnione to w takim przypadku dana z pole Data Księgowania będzie przypisane.

**Opis dziennika (pole opcjonalne)** – w przypadku nie uzupełnienia zostanie pobrana wartość pola "Nazwa" z serii. Jest to uzupełnienia pola D\_2.

|   |        |                | Numer          |               | (           | liag       |       |       |                 |        |         |               |                              | 2 |
|---|--------|----------------|----------------|---------------|-------------|------------|-------|-------|-----------------|--------|---------|---------------|------------------------------|---|
| # | Nazwa  | Numer pierwszy | Następny numer | Ostatni numer | Przedrostek | Przyrostek | Uwagi | Grupa | Wskaźnik okresu | Storno | Blokada | Serie cyfrowe | CIT rodzoj dowodu księgowego |   |
| 1 | FVPL24 | 1              | 845            |               |             |            |       | 1 *   | Domyślny 🔻      | · 🗆    |         |               |                              | 4 |
|   |        |                |                |               |             |            |       |       |                 |        |         |               |                              |   |
|   |        |                |                |               |             |            |       | -     |                 | _      |         |               |                              |   |
|   |        |                |                |               |             |            |       | -     |                 |        |         |               |                              |   |
|   |        |                |                |               |             |            |       | -     |                 |        |         |               |                              |   |
|   |        |                |                |               |             |            |       |       |                 |        |         |               |                              |   |
|   |        |                |                |               |             |            |       |       |                 |        |         |               |                              |   |
|   |        |                |                |               |             |            |       |       |                 |        |         |               |                              |   |
|   |        |                |                |               |             |            |       |       |                 |        |         |               |                              |   |
|   |        | -              |                |               |             |            |       | -     |                 |        |         |               |                              |   |
|   |        | -              |                |               |             |            |       | -     |                 |        |         |               |                              |   |
|   |        |                |                |               |             |            |       |       |                 |        |         |               |                              |   |
|   |        |                |                |               |             |            |       |       |                 |        |         |               |                              |   |
|   |        |                |                |               |             |            |       |       |                 |        |         |               |                              |   |
|   |        |                |                |               |             |            |       | -     |                 | -      |         |               |                              |   |
|   |        |                |                |               |             |            |       | _     |                 |        |         |               |                              |   |

D\_2 Opis dziennika - pole znakowe. Dzienniki częściowe stosowane przez jednostkę, jako element ksiąg rachunkowych zgodnie z art. 14 ust. 3 i 4 UoR. Powinny one zostać opatrzone nazwą np. "Zakup", "Sprzedaż"

**Rodz dow. księgowego (pole opcjonalne)** – w przypadku nie uzupełnienia pobrana zostanie wartość z pola "CIT rodzaj dowodu księgowego" z serii. Jest to uzupełnienie pola D\_5.

|            |                | Numer          |               |             | Ciag       |       |       |                 |        |         |               |                              |   |
|------------|----------------|----------------|---------------|-------------|------------|-------|-------|-----------------|--------|---------|---------------|------------------------------|---|
| Nazwa      | Numer pierwszy | Następny numer | Ostatni numer | Przedrostek | Przyrostek | Uwagi | Grupa | Wskaźnik okresu | Storno | Blokada | Serie cyfrowe | CIT rodzoj dowodu księgowego |   |
| Pierwotn 🔌 | 1              | 265            | 100000        |             |            |       | 1 *   | Domyślny        |        |         |               |                              |   |
| Anuluj     | 100001         | 100003         | 2000000       |             |            |       | 1 -   | Domyślny        | · ·    |         |               |                              |   |
|            |                |                |               |             |            |       |       |                 |        |         |               |                              | _ |
|            |                |                |               |             | _          |       | -     |                 |        |         |               |                              |   |
|            |                |                |               |             |            | -     |       |                 |        |         |               |                              |   |
|            |                |                |               |             |            |       | _     |                 |        |         |               |                              |   |
|            |                |                |               |             |            |       |       |                 |        |         |               |                              |   |
|            |                |                |               |             |            |       |       |                 |        |         |               |                              |   |
|            |                |                |               |             |            |       |       |                 |        |         |               |                              |   |
|            |                |                |               |             |            |       |       |                 |        |         |               |                              |   |
|            |                |                |               |             |            |       |       |                 |        |         |               |                              |   |
|            |                |                |               |             |            |       |       |                 |        |         |               |                              |   |
|            |                |                |               |             |            |       | -     |                 |        |         |               |                              |   |
|            |                |                |               |             |            |       |       |                 |        |         |               |                              |   |
|            |                |                |               |             |            |       |       |                 |        |         |               |                              |   |
|            |                |                |               |             |            |       |       |                 |        |         |               |                              |   |
|            |                |                |               |             |            |       |       |                 |        |         |               |                              |   |

Rodzaj dowodu księgowego (który stanowi podstawę zapisu księgowego, o czym mowa w art. 23 ust. 2 pkt 2 UoR) umieszczony na dowodzie księgowym przez wystawcę, zgodnie z art. 21 ust. 1 pkt 1 UoR (pole znakowe)

### 6. Utworzenie definicji JPK KR PD.

Parametryzacja i przypisanie parametrów generowanego pliku JPK odbywa się w formularzu Definicja KR\_PD. Znajdziemy go przechodząc do Administracja -> Definicje -> Księgowość -> Podatek -> Definicja\_KR\_PD.

| Code               | JPK KRPD-1-1 |   | Name                | JPK KRPD-1-1 |
|--------------------|--------------|---|---------------------|--------------|
| CreateDate         | 10/12/24     |   | CreateTime          | 10:16        |
| UpdateDate         | 02/01/25     |   | UpdateTime          | 14:32        |
| Wariant formularza | 1            |   | Domyślny kod waluty | PLN          |
| Kod urzędu         | 1429         |   | NIP                 | 8952210329   |
| Pełna nazwa        | Firma S.A    |   | REGON               |              |
| Adres              | AdresPol     | * | KodKraju            | PL           |
| Miejscowość        | Wrooław      |   | Kod pocztowy        | 50-434       |
| Ulica              | Traugutta    |   | Nr Domu             | 34           |
| Nr Lokalu          | 4            |   | Województwo         | Dolnyśląsk   |
| Powiat             | Wrooław      |   | Gmina               | Wroolaw      |
| GminaZnacznik EST  | 0            | • | Znacznik MSSF       | 1            |
| PoziomKontaNad     | P3C          | * | Param2              | 7            |
| Param3             |              |   | Param4              |              |
| Param5             |              |   | Param6              |              |
| Param7             |              |   | Param8              |              |
| Param9             |              |   | Param10             |              |

#### Szczegółowy opis pól definicji:

- Code
   JPK KRPD-1-1
   kod i wersja aktualnej definicji

   formularza JPK w celu identyfikacji definicji w przypadku wprowadzenia kolejnych zmian przez mf.gov.pl.
- Name JPK\_V7M-1-1 kod i wersja aktualnej definicji
   formularza JPK w celu identyfikacji w przypadku wprowadzenia kolejnych zmian przez mf.gov.pl.
- Wariant Formularza 1 wariant formularza obecnie jest to wariant 1 - w celu przyszłej identyfikacji definicji przypisanych GRUP K i parametrów generowania deklaracji JPK
- 4. Domyślny kod waluty PLN 3 literowe oznaczenie kodu waluty w standardzie ISO-4217
- Kod urzędu 1429 Oznaczenie kodu urzędu skarbowego właściwego dla siedziby podatnika.
- 6. NIP 8952210329 Identyfikator podatkowy NIP
- 7. Pełna nazwa Firma S.A Pełna nazwa (pole znakowe, maksymalnie 240 znaków)
- 8. REGON Numer identyfikacyjny REGON (pole opcjonalne)

wybranego pola uzupełniamy określone pola.

Dla Polskiego adresu należy uzupełnić podane pola. Pola w żółtej ramce są opcjonalne.

| Adres       | AdresPol | • |
|-------------|----------|---|
| Miejscowość |          |   |
| Ulica       |          |   |
| Nr Lokalu   |          |   |
| Powiat      |          |   |

| KodKraju     |  |
|--------------|--|
| Kod pocztowy |  |
| Nr Domu      |  |
| Województwo  |  |
| Gmina        |  |

### Dla zagranicznego adresu, pola poniżej

| Adres       | AdresZagr | • |
|-------------|-----------|---|
| Miejscowość |           |   |
| Ulica       |           |   |
| Nr Lokalu   |           |   |

| KodKraju     |  |
|--------------|--|
| Kod pocztowy |  |
| Nr Domu      |  |
|              |  |

KodKraju - Pole zawiera dwuliterowy kod kraju wg

słownika:

| Value    | Annotation          | BY  | documentation                            |
|----------|---------------------|-----|------------------------------------------|
| AF       | documentation       | BO  | documentation                            |
| AI       | AECANISTAN          | 20  | BOLIWIA                                  |
| A.V.     | AFGANISTAN          | BQ  | documentation                            |
| AX       | documentation       |     | BONAIRE, SINT EUSTATIUS I SABA           |
|          | ALAND ISLANDS       | BA  | documentation                            |
| AL       | documentation       | BW  | documentation                            |
|          | ALBANIA             |     | BOTSWANA                                 |
| DZ       | documentation       | BR  | documentation                            |
|          | ALGIERIA            |     | BRAZYLIA                                 |
| AD       | documentation       | BN  | documentation                            |
|          | ANDORA              | 10  | documentation                            |
| 40       | documentation       | 10  | BRYTYJSKIE TERYTORIUM OCEANU INDYJSKIEGO |
| ~~       | ANCOLA              | BG  | documentation                            |
|          | ANGOLA              |     | BUŁGARIA                                 |
| AI       | documentation       | BF  | documentation                            |
|          | ANGUILLA            | BI  | documentation                            |
| AQ       | documentation       | 2.  | BURUNDI                                  |
|          | ANTARKTYDA          | XC  | documentation                            |
| AG       | documentation       |     | CEUTA                                    |
|          | ANTIGUA I BARBUDA   | CL  | documentation                            |
| AN       | documentation       | CN  | documentation                            |
|          | ANTYLE HOLENDERSKIE |     | CHINY                                    |
| SA       | documentation       | HR  | documentation                            |
|          | ARABIA SALIDVJSKA   |     | CHORWACJA                                |
| ٨P       | documentation       | CW  | documentation                            |
| AN       |                     | CY  | documentation                            |
|          | ARGENTYNA           | 0.  | CYPR                                     |
| AM       | documentation       | TD  | documentation                            |
|          | ARMENIA             |     | CZAD                                     |
| AW       | documentation       | ME  | documentation<br>CZARNOGÓRA              |
|          | ARUBA               | DK  | documentation                            |
| AU       | documentation       |     | DANIA                                    |
|          | AUSTRALIA           | DM  | documentation                            |
| AT       | documentation       |     | DOMINIKA                                 |
|          | AUSTRIA             | DO  | documentation<br>DOMINIKANA              |
| 47       | documentation       | DJ  | documentation                            |
| <u>~</u> |                     |     | DŻIBUTI                                  |
| DC.      | AZENDEJUZAN         | EG  | documentation                            |
| D3       | documentation       | 50  | EGIPT                                    |
|          | DAHAMY              | EC  | EKWADOR                                  |
| вн       | documentation       | ER  | documentation                            |
|          | BAHRAJN             |     | ERYTREA                                  |
| BD       | documentation       | EE  | documentation                            |
|          | BANGLADESZ          |     | ESTONIA                                  |
| BB       | documentation       | E1  | ETIOPIA                                  |
|          | BARBADOS            | FK  | documentation                            |
| BE       | documentation       |     | FALKLANDY                                |
|          | BELGIA              | FJ  | documentation                            |
| B7       | documentation       | PU  | FIDZI REPUBLIKA                          |
|          | BEI IZE             | rn. | FILIPINY                                 |
|          | desumentation       | FI  | documentation                            |
| DJ       | documentation       |     | FINLANDIA                                |
|          | BENIN               | FR  | documentation                            |
| ым       | documentation       | TF  | documentation                            |
|          | BERMUDY             |     | FRANCUSKIE TERYTORIUM POŁUDNIOWE         |
| BT       | documentation       | GA  | documentation                            |
|          | BHUTAN              |     | GABON                                    |

|                 |    |                                   | CR |
|-----------------|----|-----------------------------------|----|
|                 |    |                                   | cu |
|                 |    |                                   | ĸw |
|                 |    |                                   | LA |
|                 |    |                                   | LS |
|                 |    |                                   | LB |
|                 |    |                                   | LR |
|                 |    |                                   | LY |
|                 |    |                                   | LI |
|                 |    |                                   | LT |
|                 |    |                                   | LV |
|                 |    |                                   | LU |
|                 |    |                                   | МΚ |
|                 |    |                                   | MG |
|                 |    |                                   | ΥT |
|                 |    |                                   | мо |
|                 |    |                                   | MW |
|                 |    |                                   | MV |
|                 |    |                                   | MY |
|                 |    |                                   | ML |
|                 |    |                                   | МΤ |
|                 |    |                                   | MP |
|                 |    |                                   | MA |
|                 | GM | documentation<br>GAMBIA           |    |
|                 | GH | documentation<br>GHANA            |    |
|                 | GI | documentation<br>GIBRALTAR        |    |
|                 | GR | documentation<br>GRECJA           |    |
|                 | GD | documentation<br>GRENADA          |    |
|                 | GL | documentation<br>GRENLANDIA       |    |
|                 | GE | documentation<br>GRUZJA           |    |
|                 | GU | documentation<br>GUAM             |    |
|                 | GG | documentation<br>GUERNSEY         |    |
| <b>31  </b> Str | GY | documentation<br>GUJANA           |    |
|                 | GF | documentation<br>GUJANA FRANCUSKA |    |
|                 | GP | documentation                     |    |

| CA | documentation<br>KANADA                                   |
|----|-----------------------------------------------------------|
| QA | documentation<br>KATAR                                    |
| KZ | documentation<br>KAZACHSTAN                               |
| KE | documentation<br>KENIA                                    |
| KG | documentation                                             |
| кі | documentation<br>KIRIBATI                                 |
| со | documentation<br>KOLUMBIA                                 |
| KM | documentation<br>KOMORY                                   |
| CG | documentation<br>KONGO                                    |
| CD | documentation<br>KONGO, REPUBLIKA DEMOKRATYCZNA           |
| KP | documentation<br>KOREANSKA REPUBLIKA LUDOWO-DEMOKRATYCZNA |
| ХК | documentation<br>KOSOWO                                   |
| CR | documentation<br>KOSTARYKA                                |
| CU | documentation                                             |
| KW | documentation<br>KUWEJT                                   |
| LA | documentation                                             |
| LS | documentation<br>LESOTHO                                  |
| LB | documentation                                             |
| LR | documentation<br>LIBERIA                                  |
| LY | documentation                                             |
| LI | documentation                                             |
| LT | documentation                                             |
| LV | documentation                                             |
| LU | documentation                                             |
| мк | LUKSEMBURG<br>documentation                               |
| NG | MACEDONIA                                                 |
| MO | MADAGASKAR                                                |
| YT | documentation<br>MAJOTTA                                  |
| MO | documentation<br>MAKAU                                    |
| MW | documentation<br>MALAWI                                   |
| MV | documentation                                             |
| MY | documentation<br>MALEZIA                                  |
| ML | documentation                                             |
| мт | MALI<br>documentation                                     |
| MD | MALTA                                                     |
| MP | MARIANY PÓŁNOCNE                                          |
| MA | documentation<br>MAROKO                                   |

| MQ | documentation |
|----|---------------|
|    | MARTYNIKA     |
| MR | documentation |
|    | MAURETANIA    |
| MU | documentation |
|    | MAURITIUS     |
| MX | documentation |
|    | MEKSYK        |
| XL | documentation |
|    | MELILLA       |
| FM | documentation |
|    | MIKRONEZJA    |
| UM | documentation |
|    | MINOR         |
| MD | documentation |
|    | MOŁDOWA       |
| MC | documentation |
|    | MONAKO        |
| MN | documentation |
| -  | MONGOLIA      |
| MS | documentation |
|    | MONTSERRAT    |

documentation

MZ

| PF | documentation<br>POLINEZJA FRANCUSKA          |
|----|-----------------------------------------------|
| PL | documentation                                 |
| GS |                                               |
| PT | documentation                                 |
| PR | documentation                                 |
| CF | documentation                                 |
| cz | REP.SRODKOWOAFRYKANSKA<br>documentation       |
| KR | documentation                                 |
| ZA | REPUBLIKA KOREI<br>documentation              |
| RE | REPUBLIKA POŁUDNIOWEJ AFRYKI<br>documentation |
| RU | REUNION<br>documentation                      |
|    | ROSJA                                         |
| RO | documentation<br>RUMUNIA                      |
| RW | documentation                                 |
| EU | RWANDA                                        |
| En | SAHARA ZACHODNIA                              |
| BL | documentation                                 |
| KN | documentation                                 |
| LC | documentation                                 |
| ME | SAINT LUCIA<br>documentation                  |
|    | SAINT MARTIN                                  |
| VC | documentation<br>SAINT VINCENT I GRENADYNY    |
| SV | documentation                                 |
| ws | documentation                                 |
|    | SAMOA                                         |
| AS | documentation<br>SAMOA AMERYKAŃSKIE           |
| SM | documentation                                 |
| SN | documentation                                 |
| RS | documentation                                 |
| sc | SERBIA<br>documentation                       |
| 00 | SESZELE                                       |
| SL | documentation<br>SIERRA LEONE                 |
| SG |                                               |
| SK | documentation                                 |
| SI | documentation                                 |
| so | SLOWENIA                                      |
|    | SOMALIA                                       |
| LK | documentation<br>SRI LANKA                    |
| PM | documentation                                 |
| US | SAINT PIERRE I MIQUELON<br>documentation      |
|    |                                               |

- documentation STANY ZJEDNOCZONE AMERYKI SZ
  - documentation
  - SUAZI

| сх | documentation<br>WYSPA BOŻEGO NARODZENIA                                     |
|----|------------------------------------------------------------------------------|
| IM | documentation                                                                |
| SX | WYSPA MAN<br>documentation                                                   |
| СК | WYSPA SINT MAARTEN (CZĘŚC HOLENDERSKA WYSPY)<br>documentation<br>WYSPY COOKA |
| VI | documentation<br>WYSPY DZIEWICZE-USA                                         |
| VG | documentation<br>WYSPY DZIEWICZE-W.B.                                        |
| нм | documentation<br>WYSPY HEARD I MCDONALD                                      |
| cc | documentation<br>WYSPY KOKOSOWE (KEELINGA)                                   |
| MH | documentation<br>WYSPY MARSHALLA                                             |
| FO | documentation<br>WYSPY OWCZE                                                 |
| SB | documentation<br>WYSPY SALOMONA                                              |
| ST | documentation<br>WYSPY ŚWIETEGO TOMASZA I KSIAŻECA                           |
| тс | documentation<br>WYSPY TURKS I CAICOS                                        |
| ZM | documentation                                                                |
| cv | documentation<br>ZIELONY PRZYLADEK                                           |
| ZW | documentation                                                                |
| AE | documentation<br>ZJEDNOCZONE EMIRATY ARABSKIE                                |
| XI | documentation<br>Z.IEDNOCZONE KRÓLESTWO (IRLANDIA PÓŁNOCNA)                  |

- SD documentation SUDAN SS documentation SUDAN POŁUDNIOWY SR documentation SURINAM SJ documentation SVALBARD I JAN MAYEN SH documentation ŚWIĘTA HELENA SY documentation SYRIA CH documentation SZWAJCARIA SE documentation SZWECJA тJ documentation TADŻYKISTAN TΗ documentation TAJLANDIA τw documentation TAJWAN ΤZ documentation TANZANIA TG documentation TOGO ТΚ documentation TOKELAU то documentation TONGA π documentation TRYNIDAD I TOBAGO ΤN documentation TUNEZJA TR documentation TURCJA ТΜ documentation TURKMENISTAN τν documentation TUVALU UG documentation UGANDA documentation UKRAINA UA UY documentation URUGWAJ υz documentation UZBEKISTAN VU documentation VANUATU WF documentation WALLIS I FUTUNA VA documentation WATYKAN
- HU documentation WĘGRY VE documentation

| 10. | Znacznik EST | Y      | Znaczni | k MSSF |                 | - zn | aczniki. Pola opcjonalne.  |
|-----|--------------|--------|---------|--------|-----------------|------|----------------------------|
|     | PoziomKon    | taNad  |         |        |                 |      |                            |
|     | Param3       |        | L1      | -      | Poziom 1        |      |                            |
|     | Param5       |        | L2      |        | Poziom 2        |      |                            |
|     | Param7       |        | 13      |        | Poziam 3        |      |                            |
|     | Param9       |        |         |        | Poziem 4        |      |                            |
|     |              |        | L4      | -      | Poziom 4        |      |                            |
|     |              |        | L5      | -      | Poziom 5        |      |                            |
|     |              |        | L6      | -      | Poziom 6        |      |                            |
|     | Dodaj        | Anului | L7      | -      | Poziom 7        |      |                            |
|     |              |        | L8      | -      | Poziom 8        |      |                            |
|     |              |        | L9      | -      | Poziom 9        |      |                            |
|     |              |        | P3C     | -      | Pierwsze 3 cyfr | γ    |                            |
| 11. |              |        |         |        |                 |      | - jest to poziom konta, kt |

- jest to poziom konta, który

będzie wybierany, jako indefikator konta nadrzędnego.

| 10 - Gotów ka                                             | Wartość L1 – numer konta nadrzednego zawsze bedzie    |
|-----------------------------------------------------------|-------------------------------------------------------|
| 13 - Rachunki bankowe                                     | z 1 noziomu. Czyli dla 144-01 numerem konta           |
| ▼ 14 – Inwestycje krótkoterminowe                         | nadrzednego bedzie 1                                  |
| 140 - Akcje obce                                          |                                                       |
| 🔻 144 – Dłużne papiery wartościowe                        |                                                       |
| 144-01 - Dłużne papiery wartościowe - jednostki powiązane | P3C – oznacz ze będą pobrane pierwsze 3 cyfry z konta |
| 144-06 – Dłużne papiery wartościowe – pozostałe jednostki | czyli dla konta 144-01, kontem nadrzędnym będzie      |
| 145 - Należności z tytułu pożyczek krótkoterminowych      | 144.                                                  |
| 149 - Inne krótkoterminowe inwestycje                     |                                                       |

| Param2  |   |   | ,              | -                        |
|---------|---|---|----------------|--------------------------|
| Param4  | 1 | - | TMapKontaBanki |                          |
| Param6  | 2 |   | TMapKontaUbezo |                          |
| Param8  | 3 |   | TManKontaPP    |                          |
| Param10 |   |   | TMapKartaFT    |                          |
|         | 5 |   | TMapKontaDM    |                          |
|         | 6 | _ | TMapKontaSKOK  |                          |
|         | 7 | - | TMapKontaPOZ   |                          |
|         | 8 | - | TMapKontaPD    | ww.bór.schomatu 70iS Tak |

który został zaimporotwany w punkcie 1.

| Nazwa węzła | Opis węzła                                                                    |
|-------------|-------------------------------------------------------------------------------|
| ZOiS1       | Zestawienie obrotów i sald dla banków                                         |
| ZOiS2       | Zestawienie obrotów i sald dla ubezpieczycieli i zakładów reasekuracji        |
| ZOiS3       | Zestawienie obrotów i sald dla organizacji pożytku publicznego i wolontariatu |
| ZOiS4       | Zestawienie obrotów i sald dla funduszy inwestycyjnych                        |
| ZOiS5       | Zestawienie obrotów i sald dla domów maklerskich                              |
| ZOiS6       | Zestawienie obrotów i sald dla SKOK                                           |
| ZOiS7       | Zestawienie obrotów i sald dla jednostek pozostałych                          |
| ZOiS8       | Zestawienie obrotów i sald dla jednostek stosujących MSSF                     |

# 7. Rozliczenie podatku dochodowego na zasadach ogólnych

W formularzu Administracja -> Definicje -> Księgowość -> Podatek KR\_PD – RPD, należy uzupełnić za każdy miesiąc rozliczenia według określonych kategorii.

| CLIM   | ry         | 1        |   | CreateDate | 17/12/24 |   |   |
|--------|------------|----------|---|------------|----------|---|---|
| reate7 | Time       | 12:18    |   | UpdateDate | 17/12/24 |   |   |
| pdate] | Time       | 12:20    |   | Remark     |          |   |   |
| ata K≤ | sięqowania | 10/07/24 |   |            |          |   |   |
|        |            |          |   |            |          |   |   |
|        |            |          |   |            |          |   |   |
|        |            |          |   |            |          |   |   |
| # I    | LineId     | K        |   | Kwota      |          |   |   |
| 1      | 1          | K_3      | • | 100        |          |   | 4 |
| 2      | 2          | K_2      | - | 676        |          |   |   |
| 3      | 3          | K_2      |   | 100        |          |   |   |
|        |            |          |   |            |          |   |   |
|        |            |          |   |            |          |   | 1 |
|        |            |          |   |            |          |   |   |
|        | 4          |          |   |            |          | ŀ | T |
|        |            |          |   |            |          |   | 1 |

Zdefiniowane jest 8 poniższych kategorii:

| K_1              | Przychody zwolnione z opodatkowania (trwałe różnice pomiędzy zyskiem/stratą dla celów rachunkowych a dochodem/stratą dla celów podatkowych) (pole kwotowe)                     |
|------------------|----------------------------------------------------------------------------------------------------|
| К 2              | Przychody niepodlegające opodatkowaniu w roku bieżącym (pole kwotowe)                                                                                                    |
| K_3              | Przychody podlegające opodatkowaniu w roku bieżącym, ujęte w księgach rachunkowych lat ubiegłych (pole kwotowe)                                                                |
| K_4              | Koszty niestanowiące kosztów uzyskania przychodów (trwałe różnice<br>pomiędzy zyskiem/stratą dla celów rachunkowych a dochodem/stratą dla<br>celów podatkowych) (pole kwotowe) |
| K_5              | Koszty nieuznawane za koszty uzyskania przychodów w bieżącym roku (pole<br>kwotowe)                                                                                            |
| K_6              | Koszty uznawane za koszty uzyskania przychodów w roku bieżącym, ujęte w księgach lat ubiegłych (pole kwotowe)                                                                  |
| K_7              | Przychody podlegające opodatkowaniu nie ujmowane w księgach rachunkowych (pole kwotowe)                                                                                        |
| K_8              | Koszty uznawane za koszty uzyskania przychodów nie ujmowane w księgach rachunkowych (pole kwotowe)                                                                             |
| Data Księgowania | - w tym polu należy wprowadzić miesiąc,                                                                                                    |

Data Księgowania10/07/24- w tym polu należy wprowadzić miesiąc,do którego rozliczenia będą wprowadzone. Jeżeli na jeden miesiąc będzue utworzonych więcej niżjedno rozliczenie, zaczerpniętę będzie najnowsze.

# 8. Opis struktury JPK KRPD

| Nazwa węzła | Opis węzła                                                                                                    |
|-------------|----------------------------------------------------------------------------------------------------|
| Naglowek    | Dane dotyczące Jednolitego Pliku Kontrolnego (m.in. cel złożenia, okres, którego dotyczy)                                                                                                    |
| Podmiot1    | Dane identyfikujące podmiot przekazujący JPK_KR_PD (NIP, REGON, nazwa podmiotu oraz dane adresowe)                                                                                                    |
| Kontrahent  | Dane identyfikacyjne kontrahenta (pole opcjonalne)                                                                                                    |
| ZOiS        | Zestawienie obrotów i sald – zawiera pola odzwierciedlające<br>zestawienie obrotów i sald wynikające z ksiąg<br>rachunkowych prowadzonych za okres, którego dotyczy<br>JPK_KR_PD                                                                                                    |
| Dziennik    | zawiera pola odzwierciedlające dziennik systemowy<br>(dzienniki), tj. chronologiczne ujęcie zdarzeń za okres,<br>którego dotyczy JPK_KR_PD                                                                                                    |
| Ctrl        | Zawiera pięć pól kontrolnych za okres, którego dotyczy JPK_KR_PD: łączna ilość wierszy (zapisów) w węźle Dziennik, suma kwot (wartości) operacji gospodarczych wykazanych w polach D_11 w węźle Dziennik, łączna ilość wierszy (zapisów) wykazanych w węźle KontoZapis, suma kwot (wartości) operacji gospodarczych wykazanych po stronie Winien - w polach Z_4 w węźle KontoZapis, suma kwot (wartości) operacji gospodarczych wykazanych po stronie Ma – w polach Z_7 w węźle KontoZapis |
| RPD         | Rozliczenie podatku dochodowego na zasadach ogólnych                                                                                                    |

### Nagłówek

#### Pola uzupełniane przez definicje utworzoną w punkcie 5.

- Wariant Formularza
- Domyślny kod waluty
- Kod urzędu

#### Pola uzupełniane przez Generator (punkt 7)

- Cel Złożenia
- Data Od
- Data Do

Pole 'DataWytworzonegoJPK' – jego wartość jest generowana podczas tworzenia dokumentu.

Obiekt i jego pola w 'Kodformularza' są niezmienne oraz ręcznie ustawione na takie jakie w dokumentacji.

Pola 'RokDataOd' oraz 'RokDataDo' są pobrane na podstawie roku obrotowego zdefiniowanego w SAP.

| Nazwa pola         | Opis pola                                                                                                    |
|--------------------|----------------------------------------------------------------------------------------------------|
| KodFormularza      | Pole przechowuje dwa atrybuty elementu KodFormularza:<br>• kodSystemowy: JPK_KR_PD (1) (kod JPK)<br>• wersjaSchemy: 1-0 (wersja struktury pliku)            |
| WariantFormularza  | Pole zawiera oznaczenie schematu (wersji struktury danych) obecnie jest to wartość 1                                                                        |
| CelZlozenia        | Pole zawiera określenie celu złożenia:<br>• 1 - złożenie JPK po raz pierwszy,<br>• 2 - złożenie korekty JPK                                                 |
| DataWytworzeniaJPK | Data i czas wytworzenia pliku JPK_KR_PD (np. 2025-03-<br>21T09:30:47Z)                                                                                      |
| DataOd             | Data początkowa okresu, którego dotyczy JPK_KR_PD (np. 2025-01-01)                                                                                          |
| DataDo             | Data końcowa okresu, którego dotyczy JPK_KR_PD (np. 2025-01-31)                                                                                             |
| RokDataOd          | Oznaczenie daty początkowej roku obrotowego (rok-miesiąc-data) od<br>której składany jest JPK_KR_PD – zgodnie z art.3 ust.1 pkt 9 ustawy o<br>rachunkowości |
| RokDataDo          | Oznaczenie daty końcowej roku obrotowego (rok-miesiąc-data) do<br>której składany jest JPK_KR_PD – zgodnie z art.3 ust. 1 pkt 9 ustawy<br>o rachunkowości   |
| RokPdDataOd        | Data początkowa roku podatkowego - należy wypełnić, jeżeli rok<br>podatkowy różni się od roku obrotowego                                                    |
| RokPdDataDo        | Data końcowa roku podatkowego - należy wypełnić, jeżeli rok<br>podatkowy różni się od roku obrotowego                                                       |
| DomyslnyKodWaluty  | Oznaczenie waluty, w której podawane są wartości w pliku<br>JPK_KR_PD.<br>Jest to trzy literowy kod waluty w standardzie ISO-4217                           |
| KodUrzedu          | Oznaczenie kodu urzędu skarbowego właściwego dla siedziby podatnika.                                                                                        |

### Podmiot1

Wszystkie pola uzupełniane są z utworzonej definicji z punktu 5, chyba że są to pola opcjonalne, które nie są uzupełnione.

| Nazwa węzła / pola    | Opis węzła / pola                                                                                                    |  |  |  |  |  |
|-----------------------|----------------------------------------------------------------------------------------------------|--|--|--|--|--|
| IdentyfikatorPodmiotu | Dane identyfikujące podmiot                                                                                            |  |  |  |  |  |
| Adres                 | Adres podmiotu (polski lub zagraniczny)                                                                                |  |  |  |  |  |
| Znacznik EST          | Znacznik dla podatku CIT estońskiego (pole opcjonalne)                                                                 |  |  |  |  |  |
| Znacznik_MSSF         | Znacznik dla podatnika stosującego Międzynarodowe<br>Standardy Sprawozdawczości Finansowej (MSSF) (pole<br>opcjonalne) |  |  |  |  |  |

## Kontrahent

W tym węźle znajdą się wszyscy kontrahenci, którzy znajdują się w węźle Dziennik

### Uzupełniane pola:

 $T_1$  – jest to kod nadany w dokumencie "Dane podstawowe partnera handlowego" w SAP  $T_2$  – uzupełniany dwu literowy kod kraju.

| Nazwa pola | Opis pola                                                                                                    |
|------------|----------------------------------------------------------------------------------------------------|
| T_1        | Kod kontrahenta, z pomocą którego można jednoznacznie<br>zidentyfikować podmiot w systemie finansowo-księgowym<br>jednostki - pole znakowe (maksymalnie 256 znaków)                                                                                                    |
| T_2        | Kod kraju nadania identyfikatora podatkowego kontrahenta<br>(pole opcjonalne). Podaje się dwuliterowy kod kraju, w którym<br>kontrahent ma nadany identyfikator podatkowy. W przypadku<br>braku kodu kraju pole pozostaje puste.                                                                  |
| T_3        | Numer identyfikacji podatkowej kontrahenta (pole opcjonalne).<br>Należy podać numer za pomocą, którego można<br>zidentyfikować kontrahenta, bez literowego kodu kraju.<br>Wskazuje się kontrahentów, z którymi miały miejsce operacje<br>gospodarcze w okresie, za który składany jest JPK_KR_PD. |

### ZOiS

| Nazwa pola | Opis pola                                                                                                    |  |  |  |  |  |  |
|------------|----------------------------------------------------------------------------------------------------|--|--|--|--|--|--|
| \$_1       | Identyfikator konta ostatecznego zapisu (konta pomocniczego lub konta księgi głównej, jeżeli nie jest wymagany zapis na kontach pomocniczych) (pole znakowe np. "011-4-1") |  |  |  |  |  |  |

| S 2    | Nazwa konta (pole znakowe np. "samochody osobowe")                                                                                                    |
|--------|----------------------------------------------------------------------------------------------------|
| S 3    | Identyfikator konta nadrzędnego (pole znakowe)                                                                                                    |
| S 4    | Bilans otwarcia po stronie Winien w walucie polskiej (pole kwotowe)                                                                                                    |
| S 5    | Bilans otwarcia po stronie Ma w walucie polskiej (pole kwotowe)                                                                                                    |
| S_6    | Obroty konta po stronie Winien, w okresie którego dotyczy JPK (pole kwotowe)                                                                                                    |
| s_7    | Obroty konta po stronie Ma, w okresie którego dotyczy JPK (pole kwotowe)                                                                                                    |
| S_8    | Obroty konta po stronie Winien, w okresie od otwarcia ksiąg do daty końcowej okresu, którego dotyczy JPK (pole kwotowe)                                                                       |
| S_9    | Obroty konta po stronie Ma, w okresie od otwarcia ksiąg do daty końcowej okresu, którego dotyczy JPK (pole kwotowe)                                                                           |
| S_10   | Saldo po stronie Winien w walucie polskiej na datę końcową okresu,<br>którego dotyczy JPK z uwzględnieniem bilansu otwarcia (pole kwotowe)                                                    |
| s_11   | Saldo po stronie Ma w walucie polskiej na datę końcową okresu, którego<br>dotyczy JPK z uwzględnieniem bilansu otwarcia (pole kwotowe)                                                        |
| S_12_1 | Znacznik konta wynikający z rozporządzenia w sprawie dodatkowego<br>zakresu danych, o które należy uzupełnić prowadzone księgi rachunkowe<br>(pole opcjonalne dla jednostek stosujących MSSF) |
| S_12_2 | Dodatkowy znacznik konta wynikający z rozporządzenia w sprawie<br>dodatkowego zakresu danych, o które należy uzupełnić prowadzone księgi<br>rachunkowe (pole opcjonalne)                      |
| S_12_3 | Dodatkowy znacznik konta wynikający z rozporządzenia w sprawie<br>dodatkowego zakresu danych, o które należy uzupełnić prowadzone księgi<br>rachunkowe (PD) (pole opcjonalne)                 |

Węzeł ZOiS składa się z węzłów oznaczonych od "ZOiS1" do ZOiS8", dedykowanych dla 8 różnych typów podmiotów.

Węzły zawierają dane dotyczące prowadzonych przez podmiot kont księgowych. Zapisy na danym koncie księgowym dotyczą zapisów na ostatnim poziomie analitycznym.

Szczegółowość rozwinięcia Zestawienia obrotów i sald będzie uzależniona od przyjętego przez dany podmiot zakładowego planu kont.

### Dziennik

| Nazwa pola / węzła | Opis pola / węzła                                                                                                    |
|--------------------|----------------------------------------------------------------------------------------------------|
| D_1                | Numer zapisu w dzienniku, nadawany w sposób ciągły w roku obrotowym,<br>zgodnie z wymogiem określonym w art. 14 ust. 2 i ust. 4 ustawy<br>o rachunkowości (dalej: "UoR") tj.:<br>- zapisy w dzienniku muszą być kolejno numerowane,<br>- przy prowadzeniu ksiąg rachunkowych przy użyciu komputera zapis<br>księgowy powinien posiadać automatycznie nadany numer pozycji, pod<br>którą został wprowadzony do dziennika.<br>Chronologia zapisów w dzienniku powinna być zachowana według dat<br>zapisów księgowych, a nie według dat dokonania operacji gospodarczych.<br>Z art. 15 ust 1 UoR wynika, że na kontach księgi głównej obowiązuje ujęcie<br>zarejestrowanych uprzednio lub równocześnie w dzienniku zdarzeń<br>zgodnie z zasadą podwójnego zapisu, co oznacza, że zapisy w dzienniku<br>nie mogą być wtórne do zapisów księgowych na kontach księgi głównej<br>pole znakowe (dla poszczególnych dzienników), np. "1/Zak/01/2025",<br>"280/Sprz/01/2025" |
| D_2                | Opis dziennika - pole znakowe. Dzienniki częściowe stosowane przez<br>jednostkę, jako element ksiąg rachunkowych zgodnie z art. 14 ust. 3 i 4<br>UoR. Powinny one zostać opatrzone nazwą np. "Zakup", "Sprzedaż"                                                                                                    |
| D_3                | Kod kontrahenta identyfikujący jednoznacznie podmiot w systemie finansowo-księgowym jednostki - identyczny jak w elemencie T_1 w sekcji Kontrahent (pole opcjonalne)                                                                                                    |
| D_4                | Numer identyfikacyjny dowodu nadany przez wystawcę dowodu księgowego, zgodnie z wymogiem art. 21 ust. 1 pkt 1 UoR (pole znakowe)                                                                                                    |
| D_5                | Rodzaj dowodu księgowego (który stanowi podstawę zapisu księgowego,<br>o czym mowa w art. 23 ust. 2 pkt 2 UoR) umieszczony na dowodzie<br>księgowym przez wystawcę, zgodnie z art. 21 ust. 1 pkt 1 UoR (pole<br>znakowe)                                                                                                    |
| D_6                | Data dokonania operacji gospodarczej, o której mowa w art. 23 ust. 2 pkt 1<br>UoR, umieszczona na dowodzie księgowym przez jego wystawcę, zgodnie<br>z wymogiem określonym w art. 21 ust. 1 pkt 4 UoR (pole daty np. "2025-<br>01-02")                                                                                                    |
| D_7                | Data sporządzenia dowodu księgowego, o której mowa w art. 23 ust. 2 pkt 2<br>UoR, umieszczona na dowodzie księgowym przez jego wystawcę, zgodnie<br>z wymogiem określonym w art. 21 ust. 1 pkt 4 UoR. Jeśli dowód został<br>sporządzony pod datą dokonania operacji gospodarczej i brak jest na<br>dowodzie daty sporządzenia dowodu księgowego, to zgodnie z art. 21 ust. 1<br>pkt 4, w polu należy umieścić datę operacji gospodarczej (pole daty np.<br>"2016-01-02")                                                                                                    |
| D_8                | Data, pod którą ujęto dowód w księgach (pole daty np. "2016-01-02")                                                                                                    |
| D_9                | Dane pozwalające na ustalenie osoby odpowiedzialnej za treść zapisu<br>zgodnie z wymogiem określonym w art. 14 ust. 4 UoR (pole znakowe<br>np. "Nowak")                                                                                                    |
| D_10               | Opis operacji gospodarczej, o której mowa w art. 23 ust. 2 pkt 3 UoR,<br>umieszczony na dowodzie księgowym przez jego wystawcę, zgodnie z<br>wymogiem określonym w art. 21 ust. 1 pkt 3 UoR, lub zrozumiały tekst,<br>skrót lub kod opisu operacji, z tym że należy posiadać pisemne objaśnienia<br>treści skrótów lub kodów – zgodnie z art. 23 ust. 2 pkt 3 UoR (pole<br>znakowe, maksymalnie 512 znaków)                                                                                                    |
| D_11               | Kwota operacji gospodarczej, o której mowa w art. 23 ust. 2 pkt 4 UoR,<br>wynika z wartości operacji gospodarczej zamieszczonej przez wystawcę<br>dowodu księgowego, zgodnie z art. 21 ust. 1 pkt 3 UoR (pole kwotowe)                                                                                                    |
| D_12               | Numer identyfikujący fakturę lub fakturę korygującą w Krajowym<br>Systemie e-Faktur (KSeF). Pole wymagane dla operacji, które<br>dokumentowane są fakturą lub fakturą korygującą wystawioną przy użyciu<br>KSeF przez podmiot składający JPK (pole opejonalne)                                                                                                    |

#### Pole D\_1

**Numer zapisu w dzienniku** pobierany jest z numeru dokumentu źródłowego jako numer dziennika cząstkowego związanego z numerację danego typu dokumentu (seriami numeracyjnymi) systemu. Dla zapisów dokumentów prostych (PK), numerem dziennika cząstkowego jest numer wynikający z jego serii numeracyjnej – zapisów księgowych.

**Uwaga!** Dla zapisów księgowych w systemie powinny zostać stworzone przynajmniej dwie serie numeracyjne: seria dla zapisów księgowych tworzonych w sposób automatyczny oraz seria\serie odrębne dla zapisów księgowych tworzonych w sposób ręczny. Dla dokumentów utworzonych w systemie stosujemy numerację dokumentów systemu jako numer dziennika cząstkowego.

| Seria           | Numer   | Data księg  | owania     | Termin  |           | Data dokun | nentu   | Data VAT   | Uwagi     |                  |
|-----------------|---------|-------------|------------|---------|-----------|------------|---------|------------|-----------|------------------|
| PK              | 231856  | 2024/11/    | 22         | 2024/11 | /22       | 2024/11/22 | 2       | 2024/11/22 | Faktury s | przedaży - 00004 |
| Dokument źródła | Nr dok  | umentu źród | Ir transak | cji     | Typ szabl | onu        | Szablon |            | Wskaźnik  | Projekt          |
| FA              | 24000   | 060         | 5710       |         |           |            |         |            |           | •                |
| Kod transakcji  | Ref.1   | Ref.2       | 2 F        | lef.3   |           |            |         |            |           |                  |
|                 | · 24000 | 060         | 1          |         |           |            |         |            |           |                  |

#### Pole D\_2

**Opis dziennika** pobierany jest z nazwy serii numeracyjnej widniejącej na dokumencie, obok jego numeru – kod znakowy opisujący daną serię numeracyjną.

| Faktura sprzedaży  |               |       |                  |            | _ 🗆 × |
|--------------------|---------------|-------|------------------|------------|-------|
| Odbiorca 🗳         | > 00004       |       | Nr 2024          | 24000060   | -     |
| Nazwa              | Klient Shoper |       | Status           | Otwarty    |       |
| Osoba do kontaktów |               | • (3) | Data księgowania | 2024/11/22 |       |
| Nr ref. odbiorcy   |               |       | Termin           | 2024/11/22 |       |
| Waluta lokalna     | -             |       | Data dokumentu   | 2024/11/22 |       |

W przypadku braku uzupełnianego opisanego pola, zostanie pobrana wartość z zapisu księgowego:

| Opis dziennika |
|----------------|
|----------------|

#### Pole D\_3

**Kod kontrahenta** pobierany jest z pierwszej linii zapisu księgowego, w której widnieje kod kartoteki Partnera Handlowego założonego w systemie.

| apis księgowy                          |                              |                   |                     |               |                     |             |         |          |         |           |             |          |                 |
|----------------------------------------|------------------------------|-------------------|---------------------|---------------|---------------------|-------------|---------|----------|---------|-----------|-------------|----------|-----------------|
| Seria                                  | Numer                        | Dat               | a księgowania       | Termin        |                     | Data doku   | mentu   | Data VAT | 5       | Uwagi     |             |          |                 |
| PK                                     | 231856                       | 202               | 4/11/22             | 2024/11/      | 22                  | 2024/11/2   | 2       | 2024/11/ | 22      | Faktury   | sprzedaży - | 00004    |                 |
| Dokument źródłow                       | vy Nr dok                    | ument             | u źródł Nr trans    | akcji         | Typ szablonu        |             | Szablon |          | Wskaź   | nik       | Projek      | ¢t       |                 |
| FA                                     | A 24000060 5710              |                   |                     |               |                     |             |         |          |         | •         |             |          |                 |
| Kod transakcji                         | Ref.1                        |                   | Ref.2               | Ref.3         |                     |             |         |          |         |           |             |          |                 |
|                                        | ▼ 24000                      | 060               |                     |               |                     |             |         |          |         |           |             |          |                 |
| Zawartoś <u>ć</u><br>▼ Konto KG/Kod Pl | н                            | Załąc             | zniki<br>Nazwa kont | a KG/PH       |                     | Ref.1       |         | Ref.2    |         | Ref.3     |             | Kont     | o przeciw:      |
| 00004                                  |                              |                   | Klient Shop         | er            |                     | 24000060    |         | 1        |         | 1         | 1 73        |          |                 |
| Wn (WO)                                |                              | Ма                | (WO)                | Wn            |                     |             | Ма      |          |         | Wn (V     | VS)         |          | Ma (WS          |
|                                        |                              |                   |                     |               | 13                  | 8.608,00 PL | N       |          |         |           | 13.6        | 08,00 PL | N.              |
| Data księgowania                       | a Ter                        | min               | D                   | ata dokumenti | u Data              | VAT         | Projekt |          | Kod VAT |           | Regula rozo | iz.      |                 |
| 2024/11/22                             |                              |                   |                     |               |                     |             |         |          |         |           |             |          | Uwag            |
| 2024/11/22                             | 202                          | 4/11/3            | 22 2                | 024/11/22     | 2024/               | 11/22       |         |          |         | •         |             |          | Uwag.<br>Faktur |
| Pierwotna pozyc                        | 202<br>ja formular           | 4/11/3<br>za      | 22 2                | 024/11/22     | 2024/               | 11/22       |         |          |         | •         |             |          | Uwag<br>Faktu   |
| Pierwotna pozyc                        | 202<br>ja formular<br>j PH N | 4/11/2<br>za<br>• | 22 22 2             | 024/11/22     | 2024/<br>Konto zbio | rcze W      | 'n      | Ма       |         | •<br>Szab | lon uwag    | Ref.2    | Uwag<br>Faktur  |

#### Pole D\_4

**Numer identyfikacyjny dowodu** pobierany jest domyślnie z referencji 2 w przypadku dokumentów zakupu, a w pozostałych przypadkach jest to referencja 1.

| pis księgowy   |               |                    |          |              |            |         |            |           |                  |
|----------------|---------------|--------------------|----------|--------------|------------|---------|------------|-----------|------------------|
| Seria          | Numer         | Data księgowania   | a Termin |              | Data dokum | entu    | Data VAT   | Uwagi     |                  |
| PK             | 231856        | 2024/11/22         | 2024/1   | 1/22         | 2024/11/22 |         | 2024/11/22 | Faktury s | przedaży - 00004 |
| Dokument źród  | lowy Nr dokur | mentu źródł Nr tra | nsakcji  | Typ szablonu |            | Szablon |            | Wskaźnik  | Projekt          |
| FA             | 2400006       | 50 5710            |          |              |            |         |            |           | -                |
| Kod transakcji | Ref.1         | Ref.2              | Ref.3    |              |            |         |            |           |                  |

Jest także możliwość ręcznego przypisania, który numer w danej numeracji powinien zostać przypisany. Dzięki dodatkowemu polu w numeracji serii.

|          |                | Numer          |               | (          | Ciag       |       |       |                 |          |         |               |                              |              |
|----------|----------------|----------------|---------------|------------|------------|-------|-------|-----------------|----------|---------|---------------|------------------------------|--------------|
| Nazwa    | Numer pierwszy | Następny numer | Ostatni numer | Prædrostek | Przyrostek | Uwagi | Grupa | Wskaźnik okresu | Storno   | Blokada | Serie cyfrowe | CIT rodzoj dowodu księgowego | Dok. źródłow |
| lierwotn | 1              | 265            | 100000        |            |            |       | 1 *   | Domyślny 🔻      |          |         |               |                              |              |
| Anuluj   | 100001         | 100003         | 2000000       |            |            |       | 1 •   | Domyślny 🔻      | <b>Y</b> |         |               |                              |              |
|          |                |                |               |            |            |       |       |                 |          |         |               |                              |              |
|          |                |                |               |            |            |       |       |                 |          |         |               |                              |              |
|          |                |                |               |            |            |       | _     |                 |          |         |               |                              |              |
|          |                |                |               |            |            |       |       |                 |          |         |               |                              |              |
|          |                |                |               |            |            |       |       |                 |          |         |               |                              |              |
|          |                |                |               |            |            |       |       |                 |          |         |               |                              |              |
|          |                |                |               |            |            |       |       |                 |          |         |               |                              |              |
|          |                |                |               |            |            |       |       |                 |          |         |               |                              |              |
|          |                |                |               |            |            |       |       |                 |          |         |               |                              |              |
|          |                |                |               |            |            |       |       |                 |          |         |               |                              |              |
| 4        |                |                |               |            |            |       |       |                 |          |         |               |                              |              |

### Pole D\_5

Rodzaj dowodu księgowego pobierany jest z pola dodatkowego przypisanego do serii numeracyjnej.

# **Uwaga!** Użytkownik uzupełnia samodzielnie na podstawie interpretacji ustawy tą informację w systemie.

| Nazwa    | Numer pierwszy | Następny numer | Ostatni numer | Pr | Pr | U | Grupa | Wskaźnik okresu | Blokada | Tylk | PD rodzaj dowodu księgowego |
|----------|----------------|----------------|---------------|----|----|---|-------|-----------------|---------|------|-----------------------------|
| Pierwotn | \$<br>1        | 3682           | 4000          |    |    |   | 1 •   | Domyślny .      |         |      |                             |
| AUTO-24  | 24000001       | 240000018      | 2499999999    |    |    |   | 1 -   | Domyślny Y      |         |      |                             |
| DEL24    | 24100001       | 24100002       | 24199999      |    |    |   | 1 -   | Domyślny 🔹      |         |      |                             |

W przypadku braku uzupełnianego opisanego pola, zostanie pobrana wartość z zapisu księgowego:

| Rodz dow. księgowego |  |
|----------------------|--|
|                      |  |
|                      |  |
|                      |  |

#### Pole D\_6

**Data dokonania operacji gospodarczej** pobierana jest z pola dodatkowego widniejącego na zapisie księgowym (Data operacji gospodarczej), jeśli ta informacja nie zostanie uzupełniona informacja ta jest pobierana z daty sprzedaży, a w ostateczności, jeśli ta informacja w żadnym z powyższych pól nie jest uzupełniona zostanie pobrana z daty księgowania.

| Zapis księgowy |              |                        |           |                |           |            |           |                  |             |         |     |                               | _ 🗆 ×         | <b>↓</b> ▼ ▶ Ogólne        | * <u>×</u> |
|----------------|--------------|------------------------|-----------|----------------|-----------|------------|-----------|------------------|-------------|---------|-----|-------------------------------|---------------|----------------------------|------------|
| Seria          | Numer        | Data księgowania       | Termin    | Data           | dokumentu | Data VAT   | υ         | wagi             |             |         |     | Kurs walut. dla raporto       | w. przeszak 👚 | VDEK DOKUMENT ZAKUPU       | •          |
| PK24           | 240180       | 2024/11/22             | 2024/11/2 | 2 2024         | /11/22    | 2024/11/22 | 2 Z       | aliczka z tytułu | zakupu - Di | 00001   |     |                               |               | VDEK IMP                   |            |
| Dokument źró   | dlowy Nr dok | umentu źródi Nr transa | ikcji T   | yp szablonu    | Szablon   |            | Wskaźni   | k Pro            | ojekt       |         |     |                               |               | VDEK DATA WPŁYWU           |            |
| 📫 ZA           | 240003       | 2 5712                 |           |                |           |            |           | •                |             |         |     | Raport <u>U</u> E             |               | VDEK MPP                   | •          |
| Kod transakcji | Ref.1        | Ref.2                  | Ref.3     |                |           |            |           |                  |             |         |     |                               |               | VDEX TYP DOX SPP7ED47      |            |
|                | ▼ 24000      | 2                      |           |                |           |            |           |                  |             |         |     | Automatyczne o <u>b</u> l. po | datku         | VDEK DATA SPRZEDAŻY        |            |
|                |              |                        |           |                |           |            |           |                  |             |         |     |                               |               | VDEK SW                    | *          |
|                |              |                        |           |                |           |            |           |                  |             |         |     |                               |               | VDEK EE                    | *          |
| Umowa ramov    | va           |                        |           |                |           |            |           |                  |             |         |     |                               |               | VDEK TP                    | •          |
|                |              |                        |           |                |           |            |           |                  |             |         |     |                               |               | VDEK TT WNT                | •          |
|                |              |                        |           |                |           |            |           |                  |             |         |     |                               |               | VDEK TT D                  | •          |
|                |              |                        |           |                |           |            |           |                  |             |         |     |                               |               | VDEK MR T                  | •          |
| Tauasta        | 44           | Tabanaki               |           |                |           |            |           |                  |             |         |     |                               |               | VDEK MR UZ                 | •          |
| Zawarto        | 05           | zajęczniu              |           |                |           |            |           |                  |             |         |     |                               |               | VDEK I 42                  | •          |
| Tryb rozszerz  | ony edydi    |                        |           |                |           |            |           |                  |             |         |     |                               |               | VDEK I 63                  |            |
|                |              |                        |           |                |           |            |           | 1                |             |         | 1   |                               |               | VDEK B SPV                 |            |
| # Konto KG/    | Kod PH N     | lazwa konta KG/PH      |           | Konto zbiorcze | Wn        | Ma         |           | Szabion uwa      | g Ref.2     | Kod VAT | NIP | Numer pokwitowania            | Kwota po      | VOEK B SPV DOSTAWA         |            |
| 1 -> D00001    | L D          | ostawca UE             |           | > 214          |           |            | 50,00 PLN |                  |             |         |     |                               |               | EP DATA WYSTAWIENIA        |            |
| 2 🔷 221        | V            | AT nalczony            |           | > 221          | 11,50     | PLN        |           |                  |             | E23     |     |                               |               | ED NAZWA KONTRAHENTA       |            |
| 3 -> 305       | R            | ozliczenie - zaliczki  |           | ⇒ 305          | 50,00     | PLN        |           |                  |             |         |     |                               |               |                            |            |
| 4 🗢 222        | V            | 'AT należny            |           | -> 222         |           |            | 11,50 PLN |                  |             | E23     |     |                               |               |                            |            |
|                |              |                        |           |                |           |            |           |                  |             |         |     |                               |               |                            |            |
|                |              |                        |           |                |           |            |           |                  |             |         |     |                               |               |                            |            |
|                |              |                        |           |                |           |            |           |                  |             |         |     |                               |               | 100                        |            |
|                |              |                        |           |                |           |            |           |                  |             |         |     |                               |               | PPP<br>Datall/             |            |
|                |              |                        |           |                |           |            |           |                  |             |         |     |                               |               | TunDokumantu               |            |
|                |              |                        |           |                |           |            |           |                  |             |         |     |                               |               | KRO                        |            |
|                |              |                        |           |                |           |            |           |                  |             |         |     |                               |               | Comfer                     |            |
|                |              |                        |           |                | 61,50     | PLN        | 61.50 PLN | 1                |             |         |     |                               |               | TrType                     |            |
|                |              |                        |           |                |           |            |           |                  |             |         |     |                               |               | VDEK WSTO EE               |            |
|                |              |                        |           |                |           |            |           | _                |             |         |     |                               |               | VDEK IED                   |            |
|                |              |                        |           |                |           |            |           |                  |             |         |     |                               | _             | VDEKTDATATP                |            |
|                |              |                        |           |                |           |            |           |                  |             |         |     |                               |               | VDEK DATA ZAPLATY          |            |
| - au           |              |                        |           |                |           |            | 144.6.    | dati ur M/O      | Manhaint    | ar M/C  |     |                               |               | Data operacii gospodarczei |            |
| •              |              |                        |           |                |           |            |           |                  |             |         |     |                               | F.            |                            |            |

#### Pole D\_7

**Data zapisu księgowego** pobierana jest z logu zmian – jest to data dodania zapisu księgowego do systemu.

| Zapis księgowy |                        |                                |                  |                  |                              |             |              |                                |                 |                         |                 |
|----------------|------------------------|--------------------------------|------------------|------------------|------------------------------|-------------|--------------|--------------------------------|-----------------|-------------------------|-----------------|
| Seria<br>PK24  | Numer<br>240180        | Data księgowania<br>2024/11/22 | Termin<br>2024/1 | 1/22             | Data dokumenti<br>2024/11/22 | Data VA     | r (<br>/22 2 | Jwagi<br>Zaliczka z tytułu zak | upu - D00001    | 🗌 Kurs walut. dla ra    | portow. przesza |
| Dokument źród  | lowy Nr doku<br>240002 | mentu źródł Nr tran:<br>5712   | sakcji           | Typ szablonu     | J Sza                        | blon        | Wskaźn       | ik Proje                       | kt              | Raport UE               |                 |
| Kod transakcji | Ref.1                  | Ref.2                          | Ref.3            |                  |                              |             |              |                                |                 | Automatyczne o <u>b</u> | l. podatku      |
|                |                        |                                |                  |                  |                              |             |              |                                |                 |                         |                 |
| Umowa ramowa   | 3                      |                                | Log zr           | mian             |                              | _           |              |                                |                 |                         |                 |
|                |                        |                                | # (t             | ualizował(a) - I | Nazwa użytkownik             | a Utworzono | Utworzył(a)  | - Kod użytkownika              | Utworzył(a) - N | azwa użytkownika 🔼      |                 |
|                |                        |                                | 1 na             | iger             |                              | 2024/11/22  | manager      |                                | manager         | <u>~</u>                |                 |

#### Pole D\_8

**Data, pod którą ujęto dowód w księgach** pobierana jest z daty księgowania widniejącej na zapisie księgowym.

| Za | ois księgowy    |             |                   |           |              |             |         |            |       |                 |                     |                                       |
|----|-----------------|-------------|-------------------|-----------|--------------|-------------|---------|------------|-------|-----------------|---------------------|---------------------------------------|
|    | Seria           | Numer       | Data księgowar    | ia Termir | ı            | Data dokume | ntu     | Data VAT   |       | Uwagi           |                     | 🗌 Kurs walut. dla raportow. przesza 🛋 |
|    | PK24            | 240180      | 2024/11/22        | 2024/     | 11/22        | 2024/11/22  |         | 2024/11/22 |       | Zaliczka z tyti | ułu zakupu - D00001 |                                       |
|    | Dokument źródło | wy Nr dokur | nentu źródł Nr tr | ansakcji  | Typ szablonu | ı 9         | Szablon |            | Wskaź | nik             | Projekt             |                                       |
| =  | ZA              | 240002      | 5712              |           |              |             |         |            |       | •               |                     | Raport <u>U</u> E                     |
|    | Kod transakcji  | Ref.1       | Ref.2             | Ref.3     |              |             |         |            |       |                 |                     |                                       |
|    |                 | ▼ 240002    |                   |           |              |             |         |            |       |                 |                     | Automatyczne o <u>b</u> l. podatku    |

#### Pole D\_9

**Dane osoby odpowiedzialnej za treść zapisu** pobierane są z logu zmian na podstawie nazwy użytkownika dodającego do systemu zapis księgowy.

**Uwaga!** Użytkownicy powinni mieć uzupełnioną nazwę użytkownika w ustawieniach użytkownika.

| pis księgowy   |              |                        |          |              |                |              |                      |                             |                                    |
|----------------|--------------|------------------------|----------|--------------|----------------|--------------|----------------------|-----------------------------|------------------------------------|
| Seria          | Numer        | Data księgowania       | Termin   |              | Data dokumentu | Data VAT     | Uwagi                |                             | Kurs walut. dla raportow. przesza  |
| PK24           | 240180       | 2024/11/22             | 2024/11/ | 22           | 2024/11/22     | 2024/11/2    | 2 Zaliczka z         | tytułu zakupu - D00001      |                                    |
| Dokument źród  | owy Nr dokun | nentu źródł Nr transał | (cji     | Typ szablonu | Sza            | blon         | Wskaźnik             | Projekt                     |                                    |
| ZA             | 240002       | 5712                   |          |              |                |              |                      | •                           | Raport <u>U</u> E                  |
| Kod transakcji | Ref.1        | Ref.2                  | lef.3    |              |                |              |                      |                             |                                    |
|                | ▼ 240002     |                        |          |              |                |              |                      |                             | Automatyczne o <u>b</u> l. podatku |
| Umowa ramowa   | 1            | _                      | Log zmi  | an           |                |              |                      |                             |                                    |
|                |              |                        | # alizo  | wał(a) - Naz | wa użytkownika | Utworzono l  | ltworzył(a) - Kod uż | żytkownika Utworzył(a) - Na | azwa użytkownika 🔼                 |
|                |              |                        | 1 1er    |              | 5              | 2024/11/22 n | anager               | manager                     |                                    |

### Pole D\_10

Opis operacji gospodarczej pobierany jest z uwag widniejących na zapisie księgowym.

| Za | pis księgowy   |             |            |             |         |              |            |         |            |      |                                   |                                       |
|----|----------------|-------------|------------|-------------|---------|--------------|------------|---------|------------|------|-----------------------------------|---------------------------------------|
|    | Seria          | Numer       | Data księ  | gowania     | Termin  |              | Data dokum | nentu   | Data VAT   |      | Uwagi                             | 🗌 Kurs walut. dla raportow. przesza 🚔 |
|    | PK24           | 240180      | 2024/11/   | 22          | 2024/11 | /22          | 2024/11/22 | 2       | 2024/11/22 |      | Zaliczka z tytułu zakupu - D00001 |                                       |
|    | Dokument źródł | owy Nr doku | mentu źród | Nr transakç | ji      | Typ szablonu |            | Szablon |            | Wska | žnik Projekt                      | -                                     |
|    | ZA             | 240002      |            | 5712        |         |              |            |         |            |      | •                                 | Raport <u>U</u> E                     |
|    | Kod transakcji | Ref.1       | Ref.       | 2 Re        | f.3     |              |            |         |            |      |                                   |                                       |
|    |                | ▼ 240002    |            |             |         |              |            |         |            |      |                                   | Automatyczne o <u>b</u> l. podatku    |
|    |                |             |            |             |         |              |            |         |            |      |                                   |                                       |

## CTRL (Sumy kontrolne)

| Nazwa pola | Opis pola                                                                     |
|------------|-------------------------------------------------------------------------------|
| С 1        | Liczba zapisów w tabeli Dziennik                                              |
| C_2        | Suma wartości kwot operacji elementu D_11 (pole kwotowe)                      |
| C 3        | Liczba zapisów tabeli KontoZapis                                              |
| C_4        | Suma wartości wierszy (zapisów) po stronie Winien elementu Z_4 (pole kwotowe) |
| C_5        | Suma wartości wierszy (zapisów) po stronie Ma elementu Z_7 (pole kwotowe)     |

Rozliczenie podatku dochodowego na zasadach ogólnych (RPD)

| Nazwa pola  | Opis pola                                                                                                    |
|-------------|----------------------------------------------------------------------------------------------------|
| K_1         | Przychody zwolnione z opodatkowania (trwałe różnice pomiędzy zyskiem/stratą dla celów rachunkowych a dochodem/stratą dla celów podatkowych) (pole kwotowe)                     |
| K_2         | Przychody niepodlegające opodatkowaniu w roku bieżącym (pole kwotowe)                                                                                                    |
| K_3         | Przychody podlegające opodatkowaniu w roku bieżącym, ujęte w księgach rachunkowych lat ubiegłych (pole kwotowe)                                                                |
| K_4         | Koszty niestanowiące kosztów uzyskania przychodów (trwałe różnice<br>pomiędzy zyskiem/stratą dla celów rachunkowych a dochodem/stratą dla<br>celów podatkowych) (pole kwotowe) |
| K_5         | Koszty nieuznawane za koszty uzyskania przychodów w bieżącym roku (pole<br>kwotowe)                                                                                            |
| K_6         | Koszty uznawane za koszty uzyskania przychodów w roku bieżącym, ujęte w księgach lat ubiegłych (pole kwotowe)                                                                  |
| <b>K_</b> 7 | Przychody podlegające opodatkowaniu nie ujmowane w księgach rachunkowych (pole kwotowe)                                                                                        |
| K_8         | Koszty uznawane za koszty uzyskania przychodów nie ujmowane w księgach rachunkowych (pole kwotowe)                                                                             |

Są to zsumowane wartości (punkt 6) za danych okres wskazany w generatorze.

Więcej szczegółów na temat pól i ich danych można znaleźć w broszurze na stronie: <u>https://www.gov.pl/web/kas/struktury-jpk-w-podatkach-dochodowych</u>

# 9. Generowanie dokumentu JPK\_KRPD

Aby wygenerować plik JPK KRPD należy przejść do Księgowość -> Raporty finansowe -> Księgowość -> Podatek -> Kreator JPK

W polu Rodzaj wybieramy JPK\_KR\_PD.

| Generator JPK VA    | т      |                  |   |
|---------------------|--------|------------------|---|
| Rodzaj              | JPK_K  | PD - wersja 1    | • |
| Data od             |        | 01/12/24         |   |
| Data do             |        | 31/12/24         |   |
| Cel                 |        | Złożenie         | • |
| Definicja konfigura | cji    | JPK KRPD-1-1     | • |
| Rodzaj daty         |        | Data księgowania | • |
|                     |        |                  |   |
| Generuj             | Anuluj |                  |   |

Dostępne pola:

- 1. Data od data od której są zaczytywane dokumenty.
- 2. Data do data do której są zaczytywane dokumenty.
- 3. Cel:
  - a. Złożenie
  - b. Korekta
- 4. Definicja konfiguracji wybór definicji, które skonfigurowaliśmy w punkcie 4.
- 5. Rodzaj daty:
  - a. Data księgowania data pojawienia się zapisu księgowego w księdze głównej widoczna na zapisie księgowym
  - b. Data systemowa to realna data utworzenia widniejąca w logu zmian